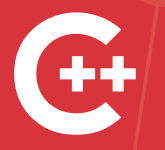

C++Builder Reviewers Guide

# C++Builder で始める ビジュアル プログラミング

2020 <mark>年 11 月</mark> (バージョン 10.4 対応)

エンバカデロ・テクノロジーズ

バージョン 10.4 Sydney の概要や ビジュアルプログラミングの手法を解説した評価ガイド

## 目次

| C++Builder の世界へようこそ!            | 1  |
|---------------------------------|----|
| お問い合わせ先                         | 1  |
| C++Builder 10.4 Sydney の新機能     |    |
| 継続的なアップデート                      | 2  |
| メモリ管理の統合                        | 2  |
| IDE の機能強化                       | 3  |
| VCL の機能強化                       | 3  |
| FireMonkey の機能強化                | 4  |
| C++言語の機能強化                      | 5  |
| RAD Server によるサービス指向アプリケーションの構築 | 5  |
| 無料からはじめよう!                      | 7  |
| 個人またはスタートアップ企業の方は               | 7  |
| 企業ユーザーの方は                       | 7  |
| C++Builder のビジュアル開発を体験しよう       | 8  |
| C++Builder を起動する                | 8  |
| コンポーネント・UI パーツの配置               |    |
| レイアウトを調整する                      | 11 |
| ボタンのキャプションを設定する                 | 12 |
| イベントを使う                         | 13 |
| [戻る]ボタンに機能を実装する                 | 15 |
| URL を入力してページを表示する               | 17 |
| 表示されたページの URL とタイトルを表示する        | 19 |
| ブラウズ履歴を表示する                     | 20 |
| 新しいウィンドウでページを表示する               | 26 |
| パーソナル Web ブラウザの完成               |    |
| デバッガを使ってみよう                     |    |
| データベースを利用してみよう                  |    |
| データベース接続を定義する TFDConnection     |    |
| TFDTable を使ってテーブルのデータセットを呼び出す   |    |
| ユーザーインターフェイスを設計する               |    |
| データフィールド設定                      |    |
| DataSource とは                   |    |

| レコードの移動と操作               | 40 |
|--------------------------|----|
| データにコードからアクセスするには        | 41 |
| ファイル保存用のダイアログを用意する       | 42 |
| 画像を保存するコードの実装            | 42 |
| Windows 10 スタイルの画面にしてみよう | 43 |

## C++Builderの世界へようこそ!

このたびは、C++Builder 10.4 Sydney を評価いただき、誠にありがとうございます。C++Builder は、強 力なC++言語によるプログラミングをサポートしながら、Delphi や Visual Basic などでなじみのあるコン ポーネントによる開発を実現しており、効率的に UI を設計して C++プログラミングを進めることができ ます。C++Builder は、Windows 10、iOS 向けの真のネイティブアプリケーションの構築に加え、クラウ ドや IoT とつながるアプリケーションの構築をサポートしています。

最新の C++Builder を用いれば、新しい C++言語の強力な機能を用いながら、Windows 10 VCL コントロ ール、プラットフォームスタイル、ユニバーサル Windows プラットフォームサービスコンポーネントな どを用いて、すばやく Windows 10 対応のネイティブアプリケーションを作成できます。さらに、 FireMonkey フレームワークを用いることで、iOS モバイルプラットフォーム向けにもアプリケーション を展開することができます。

C++Builder は、接続性という点でも優れています。多様な RDBMS へのアクセスに加え、ビッグデータ、 NoSQL、クラウドサービス、エンタープライズサービスへの接続もサポートしており、サービス指向の アプリケーションを構築するために役立てることもできます。

このガイドはC++Builderの機能評価の出発点であることにご留意ください。C++Builderには、このガイドで紹介しきれないほどの数々の機能があります。エンバカデロでは、これらの機能を最大限に活用するのに役立つ補足的な情報、ビデオ、ウォークスルー、ガイドなどを用意しています。本製品の最新情報については、機能一覧、製品情報ページなどを参照してください。

#### お問い合わせ先

C++Builder の評価に関してご不明な点、ご質問などがございましたら、下記までお問い合わせください。

エンバカデロ・テクノロジーズ インフォメーションサービスセンター TEL:03-4540-4148 Email: japan.info@embarcadero.com

## C++Builder 10.4 Sydney の新機能

C++Builder 10.4 Sydney では、最新の OS プラットフォームのサポートに加え、C++言語機能の強化、開 発生産性、効率性を強化などが加えられています。

#### 継続的なアップデート

近年の C++Builder は、およそ年 1 回のメジャーリリースの他に、継続的に年数回のアップデートリリー スを実施しています。これは、日々変化する OS 環境への迅速な対応と、製品機能を常にブラッシュアッ プしていくという方針に基づくものです。

モバイル向けの OS は、頻繁なアップデートを行っており、ユーザーもこれらを積極的にインストールす る傾向にあるため、モバイル向けアプリを開発する場合には、最新 OS に追従するための開発環境のアッ プデートは欠かせません。一方、Windows OS は、安定的に同じバージョンを利用する傾向にあったため、 開発環境を継続的にアップデートするという考えは一般的ではありませんでした。しかし、Windows 10 は、年2回のアップデートがスケジュールされており、これらのアップデートでは大幅な機能拡張や仕様 変更が加えられています。つまり、Windows 10 向けのアプリケーション開発では、モバイル向けと同様 に、最新 OS 環境に追従する継続的な開発が必要となるのです。

エンバカデロでは、このような OS 環境の変化と開発需要に対応するため、上記のような継続的なアップ デートを実施しています。そして、開発者の負担を最小化するため、製品にアップデートサブスクリプ ション(年間保守)を標準添付しています。

開発者は、アップデートサブスクリプションサービスを継続することで、常に最新環境を利用すること ができます(同時に多数の旧バージョンへのアクセスも可能です)。

#### メモリ管理の統合

Delphi / C++Builder のメモリ管理機構は、すべてのサポートプラットフォーム(モバイル、デスクトッ プ、サーバー)で、従来型のオブジェクトメモリ管理の方式に統一されました。ARC(Automatic Reference Counting:自動参照カウント)と比較して、既存コードとの互換性が高く、コンポーネント、 ライブラリ、エンドユーザーアプリケーションで、よりシンプルなコーディングが可能になります。 ARC モデルは、文字列管理やインターフェイス型の参照向けに、すべてのプラットフォームで残されま す。この変更は C++コード内での Delphi スタイルのクラスの生成や定義が、ヒープに割り当てられる C++クラスと同様の通常のメモリ管理に従うこととなり、複雑性が大幅に低減することを意味します。

#### IDE の機能強化

10.4 では、IDE の Getlt パッケージマネージャを大幅に強化しました。パッケージをリリース日で並び変 えたり、インストールパッケージ、アップデートサブスクリプションユーザー向けのコンテンツ、アッ プデートが提供されているパッケージなどの基準でフィルタリングできるようになりました。

また、Getlt インストーラテクノロジーを使用した統合インストーラを導入しました。これにより、(イ ンターネット接続環境での)オンラインインストールと、(ISO イメージを用いた)オフラインインスト ールの双方で、単一のインストーラを使用するようになりました。オンラインとオフラインインストー ルのいずれでも、プログラミング言語とターゲットプラットフォームの選択を任意に選択可能。言語サ ポート、ヘルプリソースなど、インストールセットはいつでも追加/削除可能です。

#### VCLの機能強化

VCL(Visual Component Library)は、Delphi / C++Builder のファーストバージョンから利用されている Windows 向けのビジュアルコンポーネントです。VCL は、近年の Windows 環境の変化に対応し、数多く の機能強化が施されており、現在も進化を続けています。

ここ数年の大きな機能強化は、Windows 10 への対応と High DPI サポートの強化です。Windows 10 向けの新しい UI コントロールが追加されたほか、高解像度モニターでの表示などを改善しています。

以下は、10.4 で新たに追加された VCL の強化ポイントの一例です。

- High DPI における VCL スタイルの変更: High DPI および 4K モニターサポート向けに、VCL スタイ ルアーキテクチャが大幅に拡張され、VCL フォーム上のすべての UI コントロールは、フォームが表 示されるモニターの適切な解像度に合わせて自動的にサイズ変更されます。スタイル API もアップデ ートされ、High DPI スタイルをサポートしました。
- 新しい High DPI スタイル:多数のビルトインおよびプレミアム VCL スタイルを更新し、新しい High DPI スタイル モードをサポートすることで、あらゆるモニター向けの完成度の高いアプリケーションの設計が可能になりました。
- コントロールスタイル単位での VCL: 複数の VCL スタイルを、単一のアプリケーション内の異なる フォーム、あるいは同じフォーム上の異なるビジュアルコントロールに適用できるようになりまし た。これには、プラットフォームデフォルトテーマとの両立も含みます。その結果、スタイル設定 にさらなる柔軟性が加わるだけでなく、スタイルをサポートしていないサードパーティコントロー ルを、スタイル付き VCL アプリケーションで使用可能にする効果も得られます。

- 新しい VCL コンポーネント: Edge Browser コントロール: TEdgeBrowser を用いれば、VCL アプリ ケーションで、Chromium ベースの新しい Microsoft Edge WebView2 を使用できます。これにより、 よりモダンでセキュアな HTML エンジンを利用できるようになります。従来の TWebBrowser コンポ ーネントは、既存の Internet Explorer ベースのエンジンと Edge ブラウザを、必要に応じて動的に切 り替えできるようになります。
- 新しい VCL コンポーネント: TTitleBarPanel および CustomTitleBar プロパティ:新しい TTitleBarPanel コントロールと TForm.CustomTitleBar プロパティにより、VCL フォームのネイティ ブ Windows タイトルバーのカスタマイズが可能になりました。これにより、Office、Explorer、 Google Chrome などのアプリケーションと同様の、最新の拡張タイトルバーを構築できます。
- 新しい VCL コンポーネント:マルチ解像度をサポートするイメージコンポーネント:新しい TVirtualImageがマルチ解像度/DPIスケーリングをサポート。従来のTImageコンポーネントと置き 換えることで、高品質なイメージスケーリングと表示が可能になります。
- Windows API のアプデート: RAD Studio が提供する優れたプラットフォーム統合をさらに向上させるため、多くの API 宣言を拡張し、さらに追加も行いました。

#### FireMonkey の機能強化

FireMonkey は、Delphi / C++Builder でマルチデバイスアプリケーションを開発する際に利用するクロス プラットフォームコンポーネントフレームワークです。

10.4 では、Professional、Enterprise、Architect のいずれのエディションでも、FireMonkey によるモバイ ル開発をサポートしています。単一コードにより、複数プラットフォーム向けのネイティブ開発をサポ ートしているので、プラットフォームごとに複数の言語やツールを習得する必要がなく、劇的な開発効 率化が可能になります。

10.4 では、FireMonkey に関連して以下のような機能強化が施されています。

- Metal API のサポート: macOS プラットフォーム(Delphi) で、古い Quartz API や OpenGL (Apple で廃止予定) ではなく、Metal API に対してアプリケーションを構築できるようになりました。これ により、今後の要件へのスムーズな移行と、画面描画のより良いパフォーマンスが提供されます。
- 最新の iOS SDK のサポートに加え、組み込みの IDE サポートを通じ、Apple の起動画面のストーリ ーボード要件にも対応できます。

- 10.4 では、Windows プラットフォームでのスタイル付き TMemo コンポーネント用の新しい FMX 実 装が含まれており、IME のサポートが改善され、追加の機能強化が行われています(macOS プラッ トフォームは 10.4.1 からサポート)。
- iOS 用 TWebBrowser コントロールは、WKWebView API を使用して実装されました。
- Media Player コントロール の macOS 実装は、AVFoundation の使用により可能となりました。
- FireMonkey フレームワークを使用する開発者は、サポート済みオペレーティング システムの最新バ ージョンをターゲットとすることができます。

#### C++言語の機能強化

C++Builder には、従来からの Win32 向けクラシックコンパイラ(bcc32)と、Clang ベースの新しいコ ンパイラの双方が搭載されています。10.4 Sydney は、C++17 をサポートしており、マルチプラットフォ ームに対応するべく、各プラットフォーム向けにコンパイラが用意されています。

- C++ライブラリサポートの拡張: 10.4 では、さまざまな人気の C++ライブラリを C++Builder 向けに 移植し、C++Builder 内で利用できるように最適化しました。これには、すでにサポートされている Eigen などに加え、ZeroMQ、SDL2、SOCI、libSIMDpp、Nematode などのライブラリが含まれます (Getlt パッケージマネージャからダウンロード可能)。
- C++向け Win64 デバッガとリンク: 10.4 では、新しい Windows 64-bit C++向けデバッガが導入され ました。LLDB をベースとした新しいデバッガは、64-bit アプリケーションのデバッグ時の安定性を 大幅に改善し、C++や Delphiの文字列型のほか、STL コレクション(std::vector や std::map など) など、複雑なデータ型の評価やインスペクトをサポートしています。新しいデバッガでは、従来と は異なるデバッグ情報のフォーマットを使用しています。これにより、より安定したデバッグが可 能となり、従来よりも強力なデータの評価/インスペクトを実現しています。
- ツールチェーンのパフォーマンスと品質の向上: Dinkumware による多数の STL の改善といくつかの 主要な RTL メソッドとその周辺が改善されました。これは、汎用 C++ライブラリとの互換性を改善 させるために行われた作業をベースとしています。また CMake サポートにおける改善および多数の 品質および安定性における改善されています。

#### RAD Server によるサービス指向アプリケーションの構築

RAD Server は、REST/JSON ベースのカスタム API を実装するための中間サーバー機能を提供します。開 発者は、従来の Delphi / C++Builder でも使い慣れたデータアクセスコンポーネントやロジックコンポー ネントを用いて、容易にサーバーサイドアプリケーションを実装できます。

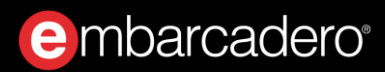

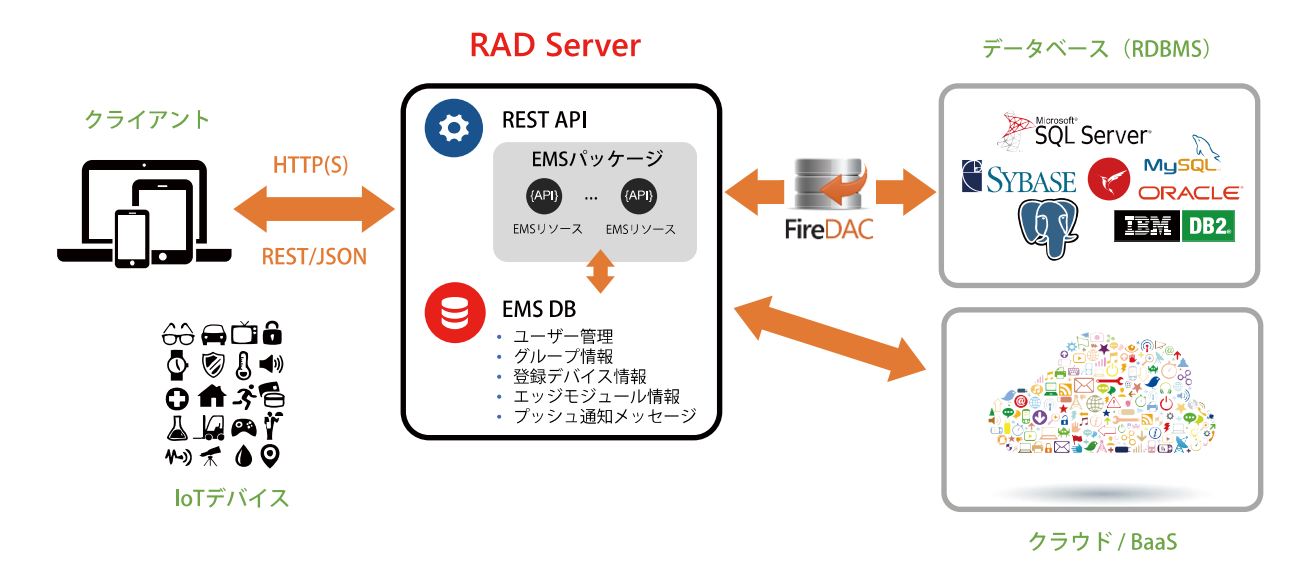

RAD Server を用いれば、モバイルクライアントとバックエンドシステムを結び付け、業務システムにモ バイルクライアントを加えることが可能になります。さらに、新たにエンバカデロの製品ファミリーに 加わった Web 開発ソリューション Sencha のバックエンドとしても RAD Server を利用できるため、既存 の Delphi / C++Builder アプリケーションを Web に拡張する手段としても有効となります。

# 無料からはじめよう!

C++Builder は、エンバカデロが提供する C++向けビジュアル開発ツールです。その歴史は古く、ボーラ ンドが提供してきた Turbo C や Borland C++のコンパイラがベースとなっています。Delphi と同じよう なビジュアル開発を C++で実現したいという要望に応えて 1997 年に最初のバージョンがリリースされて 以降、多くの C++開発者に支持されてきました。

Windows 向けの C++開発ツールとして登場した C++Builder は、その後、マルチデバイス向け開発ツー ルへと進化し、現在では、Windows、iOS 向けのネイティブアプリケーション(※)を開発できます。

C++Builder による開発を体験するには、無料から始めることができます。30 日トライアル版をダウンロードすれば、C++Builder のすべての機能を 30 日間試用することができます。また、個人またはスタートアップ企業の方であれば、Community Edition をダウンロードすることで、Professional 版相当の機能を使って開発を始められます(商用開発には制限があります)。

#### 個人またはスタートアップ企業の方は

以下のページから C++Builder Community Edition をダウンロードしてください。

https://www.embarcadero.com/jp/products/cbuilder/starter

C++Builder Community Edition には、Windows、iOS 向けアプリケーション(※)を単一の C++コード ベースから開発できるマルチデバイス開発機能、ローカルデータベースアクセス機能などが搭載されて います。個人開発者または 5 名以下の開発者の企業で利用(企業の年間売上が 5,000 US ドル未満、また は個人開発者の場合、作成したアプリケーションの年間売上が 5,000 US ドル未満の場合に限る)するこ とができます。

※ Android および macOS については、32bit アプリケーション開発のみの限定的なサポートが提供されています。

#### 企業ユーザーの方は

Community Edition の利用規定に該当しない企業ユーザーの方は、以下のページから RAD Studio トライアル版をダウンロードしてください。

#### https://www.embarcadero.com/jp/products/rad-studio

RAD Studio トライアル版は、Delphi / C++Builder のすべての機能を 30 日間試用することができます。

# C++Builder のビジュアル開発を体験しよう

初めて C++Builder に触れる方は、複雑な C++による UI 設計を行うことなく、「コンポーネント」と呼 ばれるパーツをドラッグ&ドロップで配置するだけで簡単に UI を構築できることに驚くかもしれません。 C++Builder は、ビジュアル操作で簡単にアプリケーションを開発できるツールですが、C++言語の機能 を制約するものではありません。開発者は、コンポーネントによる生産性と C++言語のパワーを両立し た開発が可能なのです。

はじめに、C++Builder によるビジュアル C++プログラミングの手法を理解するために、簡単なパーソナル Web ブラウザを作ってみましょう。

#### C++Builder を起動する

C++Builder、あるいは RAD Studio のアイコンをダブルクリックして統合開発環境(IDE)を起動します。 C++Builder によるプログラミング作業は、この統合開発環境で行います。ユーザーインターフェイスの 設計、コーディング、ビルド、デバッグ、実デバイスへの配置など、すべての操作をこの環境で実行で きます。

新規にアプリケーションを作成するには、 [ファイル(F) | 新規作成(N) | Windows VCL アプリケーション - C++Builder]を順に選択します。

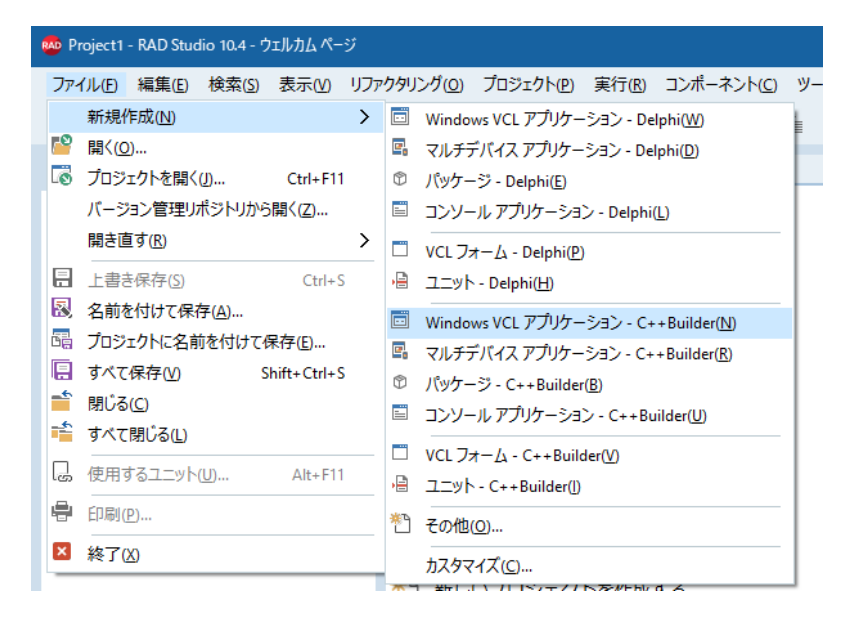

#### コンポーネント・UI パーツの配置

右下の「ツールパレット」から TPanel をドラッグし、画面中央のフォーム上にドロップします。ツール パレットの検索バーに「Panel」と入力すると、探しやすくなります。

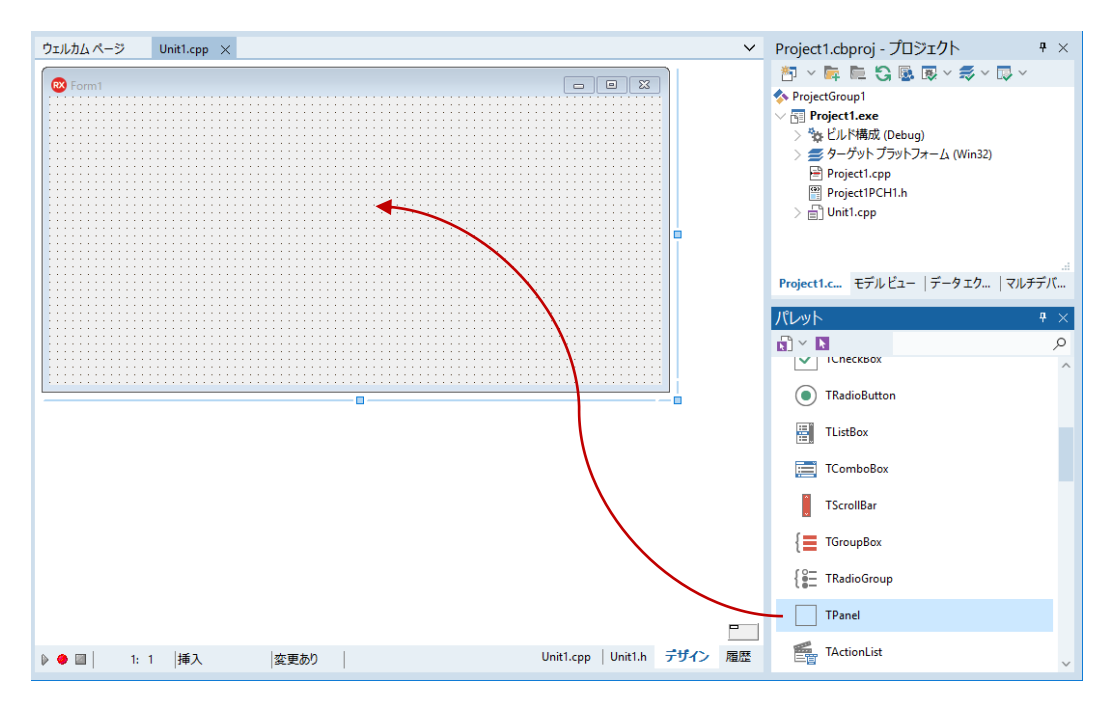

同様に、TWebBrowser をドラッグして、フォーム上の別の位置にドロップします。フォームは、以下の ようになります。

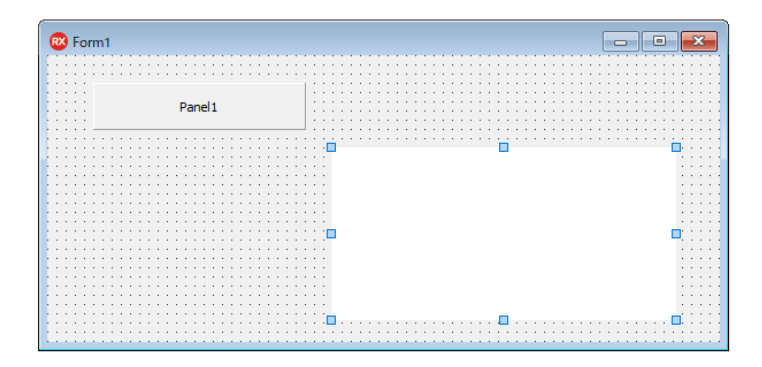

頻繁に使うコンポーネントは、簡単な方法で追加することもできます。フォーム上に配置した、TPanel (自動的に「Panel1」という名前が振られています)を右クリックすると、クイックメニューが表示さ れます。 embarcadero<sup>®</sup>

ここから、[コントロールの追加(S)|ボタン]を選択すると、Panel1 の上にボタンを追加することがで きます。

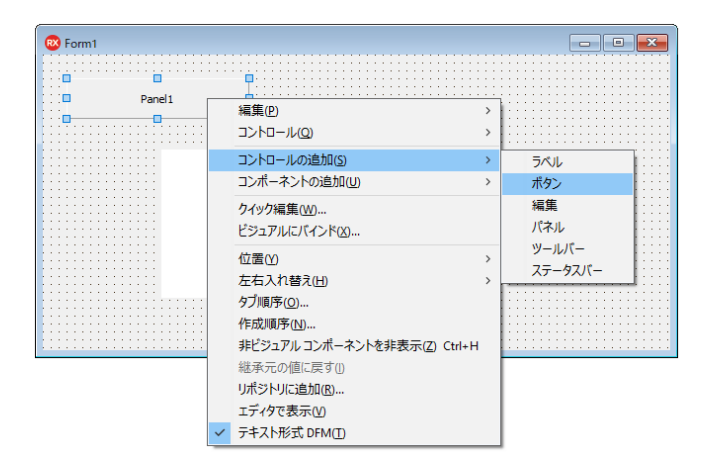

ボタン(Button1)を配置したら、再び Panel1 を右クリックして、 [コントロールの追加(S) | 編集] を 選択して、Panel1 の上に Edit1 を追加します。

ここで左上の「構造」ペインを確認してみましょう。Button1 と Edit1 は、Panel1 の下の階層(子項 目)に位置していることが分かります。

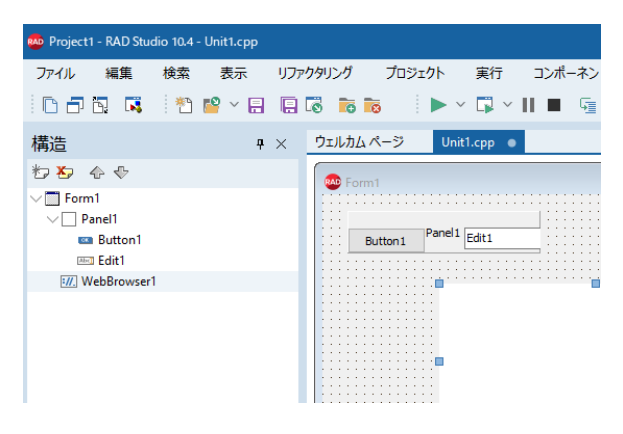

Panel のように、別のコンポーネントをその上に置くことのできるコンポーネントを「コンテナ」といい ます。コンテナの上に置かれたコンポーネントは、「構造」ペインでは、コンテナの子項目として表示 されます。Panel を移動させると、その上に置かれた、Button1、Edit1 は一緒に移動します。コンテナ を用いることで、複数のコンポーネントをグループ化してレイアウトすることができます。 もし、「構造」ペインで、**Button1** や **Edit1** が Panel の下に位置していない場合には、Panel の子項目に はなっていないということです。これでは、レイアウトをする上で困ったことになるので、修正してお く必要があります。次のように「構造」ペインで操作をしてください。

- Edit1 を Panel1 の上にドラッグアンドドロップします
- Button1 を Panel1 の上にドラッグアンドドロップします

この操作は、必ず「構造」ペインで行います。フォーム上でコンポーネントを移動させても、親子関係 は変わらないことに注意してください。

#### レイアウトを調整する

コンポーネントは、XY 座標で配置されています。しかし、実際のアプリケーションでは、ウィンドウの 大きさを変えても、UI パーツは、適切にレイアウトされますよね。このようなレイアウトの調整を行う には、レイアウトを調整するためのプロパティを設定します。

「プロパティ」とは、コンポーネントの動作や外観などをカスタマイズできるさまざまなパラメータで す。画面左下の「オブジェクト インスペクタ」には、コンポーネントに用意されたさまざまなプロパテ ィの一覧が表示されています。C++Builder では、コードを記述しなくても、プロパティを設定するだけ で簡単にコンポーネントの外観や振る舞いをカスタマイズできるのです。

では、最初に Panel1 のレイアウトを調整してみましょう。「構造」ペインで、Panel1 をクリックしま す。すると、「オブジェクト インスペクタ」の「プロパティタブ」内に、Panel1 のプロパティが表示さ れます。ここから、「Align」を見つけ、右側の値列のドロップダウンリストをクリックし、画面上部 (alTop)を選びます。

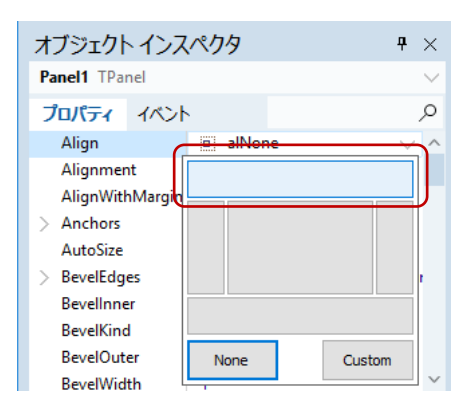

同様の操作で、Button1、Edit1、WebBrowser1の「Align」プロパティも設定します。

| Button1     |                |
|-------------|----------------|
| 項目          | <b>値</b>       |
| Align       | 左側(alLeft)     |
| Edit1       |                |
| 項目          | 值              |
| Align       | 画面中央(alClient) |
| WebBrowser1 |                |
| 項目          | 值              |
| Align       | 画面中央(alClient) |

以上で、フォームは次のような外観になります。

| 🐯 Form1  |       |  |
|----------|-------|--|
| Button 1 | Edit1 |  |
|          |       |  |
|          |       |  |
|          |       |  |
|          |       |  |
|          |       |  |
|          |       |  |

フォームの大きさを変更しても、Button1、Edit1 は適切な場所に配置されていますね。

#### ボタンのキャプションを設定する

プロパティは、ボタンのキャプションを設定するためにも使えます。Button1 をクリックして選択状態 にしたら、次のように「Caption」プロパティを設定します。

| Button1 |    |
|---------|----|
| 項目      | 值  |
| Caption | 戻る |

この操作で、フォームのボタンのキャプションは、「戻る」に変わります。C++Builder では、プロパティの変更を設計フォームで直ちに確認できるため、直感的な開発が可能なのです。

| Som Torm Torm Torm Torm Torm Torm Torm To |                                                                                                    |        |
|-------------------------------------------|----------------------------------------------------------------------------------------------------|--------|
|                                           | オブジェクト インスペクタ                                                                                                    | ₽ ×    |
|                                           | Button1 TButton                                                                                                    | $\sim$ |
|                                           | プロパティ イベント                                                                                                    | Q      |
|                                           | Action<br>Align I alLeft<br>AlignWithMargin: False<br>Anchors [akLeft,akTop,akBottom]<br>BiDiMode bdLeftToRight<br>Cancel False<br>Caption 戻る<br>CommandLinkHi |        |
|                                           | > Constraints (TSizeConstraints)<br>Cursor crDefault                                                                                                    | $\sim$ |
|                                           | クイック編集… ビジュアルにバインド…<br>すべての項目が表示されています                                                                                                    |        |

さて、この[戻る] ボタンの機能はどのように実装するのでしょうか?ここで登場するのが「イベント」 です。でも急がずに、簡単なところから始めてみましょう。

#### イベントを使う

embarcadero<sup>®</sup>

通常、Web ブラウザは、起動するとホームページに設定されたページが表示されます。フォーム上に配置した TWebBrowser には、設定されたホームページを表示する機能が用意されています。ホームページは、Windows のインターネットオプションで設定されている URL です。

では、このホームページの表示は、いつ、どのように呼び出すのでしょうか?

「プロパティ」は、コンポーネントの状態を設定したり、参照することができます。例えば、Width プロ パティは、そのコンポーネントの幅を表します。この値を参照すれば現在の幅が分かりますし、値を変 更すれば実際に幅が変わります。

一方、コンポーネントの機能を呼び出すためには、「メソッド」が用意されています。TWebBrowser の GoHome メソッドは、「ホームページを表示しなさい」という指令をコンポーネントに送ります。GoHome メソッドを呼び出すコードを記述することで、ホームページが表示されるというわけです。 では、いつこれを呼び出せばいいのでしょうか?

そのために用意されたものが「イベント」です。コンポーネントには、複数のイベントが用意されてい ます。例えば、ボタンをクリックすると「OnClick」イベントが発生します。マウスが上を通過すると 「OnMouseOver」イベントが発生します。このように、コンポーネントに対してなされた「何か」によ って、そのイベントが発生するのです。

そして、このイベントに対して「イベントハンドラ」と呼ばれるプログラムコードを記述することができます。これにより、さまざまなカスタムコードを定義できるのです。

今回は、フォームが作られたときに、ホームページを表示させます。つまり、Form の「**OnCreate**」イベ ントです。

これを行うには、Form1 をクリックして「オブジェクト インスペクタ」の「イベント」タブ内の 「OnCreate」の右横の空白部分(値列)をダブルクリックします。

| 💀 Project1 - RAD Studio 10.4                                                                                                    | 4 - Unit1.cpp        |                       | デフォルトレイアウト 🗸     |   |
|----------------------------------------------------------------------------------------------------|----------------------|-----------------------|------------------|---|
| ファイル 編集 検索                                                                                                    | 表示 リファ               | ウタリング プロジェクト 実行 コンス   | ポーネント ツール タブ ヘルプ |   |
|                                                                                                    | ) 🗳 ~ 🔒 📮            | 🗟 📷 📄 🕨 × 🖬 🖬         | ▮⊊⊑⊑             |   |
| 構造                                                                                                    | <b>4</b> ×           | ウェルカム ページ Unit1.cpp ・ |                  |   |
| File & Compared to the second second seco |                      | Term1<br>展る           |                  |   |
| オブジェクト インスペクタ<br>Form1 TForm1<br>プロパティ イベント<br>OnCloseQuery<br>OnConstrainedR<br>OnContextPopu<br>OnCreate<br>OnDblClick<br>OnDeactivate<br>OnDestroy                                                                                                    | v ∓ ×<br>•<br>•<br>^ |                       |                  | - |

値列に FormCreate と入力され、コードエディタが表示されます。これがイベントハンドラです。イベントハンドラの必要なコードは C++Builder が自動的に生成してくれるので、{と}で囲まれた中身だけを記述すればいいのです。ここでは、次のように WebBrowser1->GoHome();と、一行記述します。

| void _<br>{ | fastcall TForm1   | .::F        | ormCrea                 | te(TObject *Sender)                                                 |   |        |
|-------------|-------------------|-------------|-------------------------|---------------------------------------------------------------------|---|--------|
| Web         | oBrowser1->GoHome | e();        |                         |                                                                     |   |        |
| }           |                   |             |                         |                                                                     |   |        |
|             |                   |             |                         |                                                                     |   |        |
|             | 構造                | ۲× ۱        | ウェルカム ページ               | Unit1.cpp $	imes$                                                   |   | $\sim$ |
|             | 11 🗄 😰 🦑 щ        | á           | 💐 ~ 🖶 ~                 | V TForm1::FormCreate V                                              | Q |        |
|             |                   | ner)<br>:r) | ; evoid<br>19<br>20<br> | fastcall TForm1::FormCreate(TObject *Sender)<br>Browser1->GoHome(); |   | ^      |

間違ったイベントをダブルクリックして、必要のないイベントハンドラができてしまっても気にしない でください。C++Builder は、空白のイベントハンドラを自動的に削除してくれます。手作業で削除する と、自動生成したコードと一致しなくなる恐れがあるので、やめたほうがいいでしょう。

#### [戻る] ボタンに機能を実装する

では、この要領で〔戻る〕ボタンにも機能を実装してみましょう。

「戻る」という機能は、TWebBrowser の GoBack メソッドを使うだけです。このように、コンポーネントには、あらかじめいろいろな機能が用意されているので、コード量は各段に少なくなりますよね。これも C++Builder の利点のひとつなのです。

先ほど、コードエディタを使ったので、設計フォームは隠れてしまいました。再び設計フォームを表示 するには、画面右下の「デザイン」タブをクリックします。 embarcadero

Button1([戻る]ボタン)を選択したら、オブジェクトインスペクタの「イベント」タブ内にある 「OnClick」の値列をダブルクリックします(もう、ボタンをクリックしたときの処理を実装するために、 OnClick イベントを選択したことはお分かりですね)。

| アイル 編集 検索 表示 リア799リング プロジェクト 裏行 コンポーネント ツール ダブ ヘルブ !!         こ こ こ こ こ こ こ こ こ こ こ こ こ こ こ こ こ こ こ                                                                                                    | noise the studio 10.4 - Unit1.cpp                                                                                                    |                                                                                                    | デフォルトレイアウト 🗸               | 오 哏~ ? - ㅁ ×                                                                                                    |
|----------------------------------------------------------------------------------------------------|----------------------------------------------------------------------------------------------------|----------------------------------------------------------------------------------------------------|----------------------------|----------------------------------------------------------------------------------------------------|
| Image: Stand Stand Stan | ファイル 編集 検索 表示 リフ                                                                                                    | ァクタリング プロジェクト 実行 コンボーネント ツール タブ ヘ                                                                                                    |                            |                                                                                                    |
| 構造       9 ×       クエルカムページ       UnitLopp       Project1.cbproj - プロジェクト       + ×         プレ 日 ふ や       ●       ●       ●       ●       ●       ●       ●       ●       ●       ●       ●       ●       ●       ●       ●       ●       ●       ●       ●       ●       ●       ●       ●       ●       ●       ●       ●       ●       ●       ●       ●       ●       ●       ●       ●       ●       ●       ●       ●       ●       ●       ●       ●       ●       ●       ●       ●       ●       ●       ●       ●       ●       ●       ●       ●       ●       ●       ●       ●       ●       ●       ●       ●       ●       ●       ●       ●       ●       ●       ●       ●       ●       ●       ●       ●       ●       ●       ●       ●       ●       ●       ●       ●       ●       ●       ●       ●       ●       ●       ●       ●       ●       ●       ●       ●       ●       ●       ●       ●       ●       ●       ●       ●       ●       ●       ●       ●       ●                                                                                                    |                                                                                                    | 120 115 110   ► × 12 × 11 ■ 12 12 12 12 14 1                                                                                                    | ✓ ● ✓ Windows 32 ビット ✓     |                                                                                                    |
| $ \begin{array}{c} \hline D & \Box & \Diamond & \bigcirc & & & & & & & & & & & & & & & &$                                                                                                    | 構造 ¥ ×                                                                                                    | ウェルカムページ Unit1.cpp ●                                                                                                    | ×                          | Project1.cbproj - プロジェクト # ×                                                                                                    |
| マジョンパトインパング キ ×<br>Button 1 TButton<br>プロ/b イントト の<br>Action<br>DropDownMenu<br>Images<br>LiveBindras<br>OnContestPopup<br>OnDragOver<br>OnDragOver                                                                                                    | Image: Second second secon | Coming Contraction Contraction |                            | <ul> <li>○ ○ ○ ○ ○ ○ ○ ○ ○ ○ ○ ○ ○ ○ ○ ○ ○ ○ ○</li></ul>                                                                                                    |
| JULY     IV     IV       Action     CustomHint     DropDownMenu       Images     Standard       V. LiveBindings     LiveBindings       OnClick     OnClick       OnClick     System       OnConstRPopup     OnDrogOver       OnDrogOver     Dialogs                                                                                                    | オブジェクトインスペクタ サ×<br>Button1 TButton ~                                                                                                    |                                                                                                    |                            | Project1 モデルビ   データェ   マルチデ                                                                                                    |
| OnDropDownClick<br>OnEndDock<br>OnEndDock<br>OnEndDrag<br>クイング資産」、ジュアルにプインド<br>シャロー                                                                                                    | Action CustomHint DropDownMenu Images > LiveBindings OnCitick OnContetPopup OnDragDrop OnDragDrop OnDragDworClick OnEndDrag  クイック対象重、ビジュアルにパインド、                                                                                                    |                                                                                                    |                            | /fLvyh     # ×       Standard     A       Standard     A       Additional     A       Win32     System       Win31     Dialogs       Data Access     Data Access       > Data Access     Data Access       > Datasnap Server     Xmin |
| オペイの酒目が表示されています UnitLopp Tunitin デザイン 層歴 シビッを時間の                                                                                                    | すべての項目が表示されています                                                                                                    |                                                                                                    | Unit1.cpp Unit1.in デザイン 履歴 | > LiveBindings                                                                                                    |

Button1Clickのイベントハンドラには、以下のようにコードを記述します。

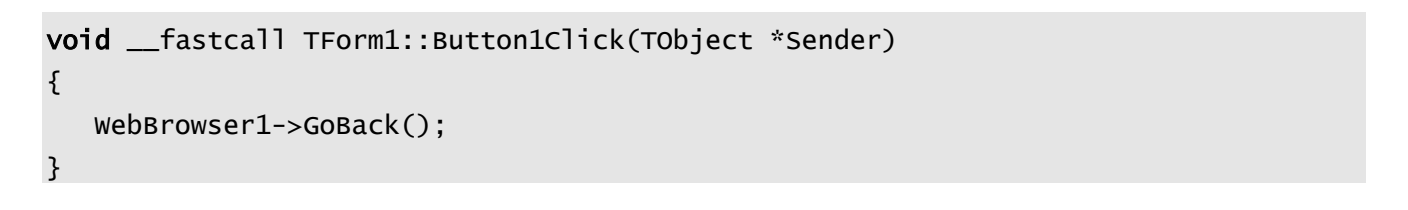

ところで、 [戻る] ボタンを押したときに、戻るページがない(履歴がない)場合にはどうなるでしょうか?この場合はエラーが発生してしまいますが、一般的には、そのようなことのないように履歴がないときには、 [戻る] ボタンが押せないように無効になっていますよね。

もちろん C++Builder でもそのように設定することができますが、今回は割愛してアプリケーションの完成を急ぎましょう。興味のある方は、あとで実装してみてください。

#### URL を入力してページを表示する

多くのブラウザがそうであるように、フォーム上部に配置した Edit1 に URL を入力して [Enter] キーを 押すと、そのページが表示されるようにしようと思います。

Edit1 でキーが押されたときに発生するイベントは、OnKeyDown です。このイベントハンドラには、押 されたキーの情報が渡されます。Enter キーかどうかは、あらかじめ定義された値「vkReturn」を使って 調べます。では、この値はどこで定義されているのでしょうか?

ちょっと視野を広げて、C++Builder のソースコード全体を眺めてみましょう。今回作成したアプリケー ションのユニットは Unit1.cpp と言うファイル名ですが、cpp ファイルとは別に Unit1.h ファイルとい う名前のファイルもあり 2 つのファイルで構成されています。

#ifndef Unit1H #define Unit1H //-----#include <System.Classes.hpp> #include <Vcl.Controls.hpp> #include <Vcl.StdCtrls.hpp> #include <Vcl.Forms.hpp> #include <SHDocVw.hpp> #include <Vcl.ExtCtrls.hpp> #include <Vcl.0leCtrls.hpp> //----class TForm1 : public TForm { \_\_published: // IDE で管理されるコンポーネント private: // ユーザー宣言 // ユーザー宣言 public: \_\_\_fastcall TForm1(TComponent\* Owner); }; //---------extern PACKAGE TForm1 \*Form1; //-----#endif

Unit1.h ファイル中には、インクルード指定とクラスの定義が記述されています。

## embarcadero<sup>®</sup>

**#include**は、他のユニットや C++ソース内容を取り込む場合に利用します。その後に書かれている class TForm1はフォームの宣言部です。つまり、先ほどビジュアル操作で設計していたフォームの定義 です。Unit1.cpp では、Unit1.h に記述された class 宣言をもとに、他のユニットからアクセスできな い実装部を記述しています。

インクルード指定に戻りましょう。vkReturn が定義されているのは、System.UITypes.hpp です。この ファイルはインクルード指定に含まれていませんので、この値を使えるようにするために、#include <System.UITypes.hpp> を1行追加します。

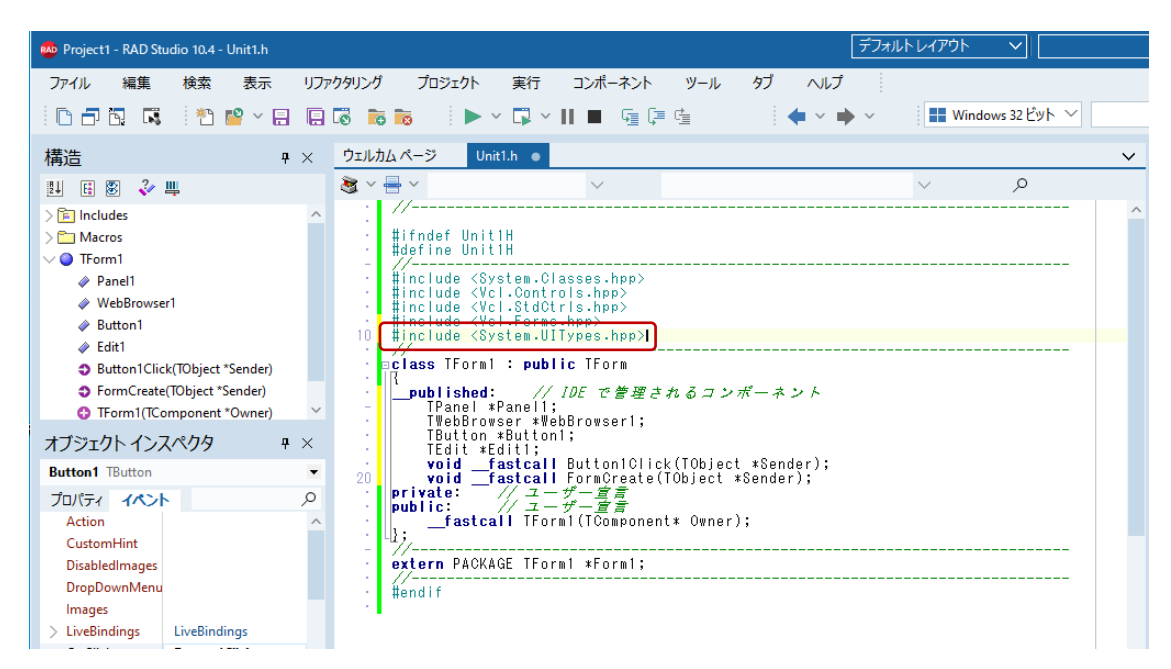

設計フォームを表示して Edit1 を選択し、「OnKeyDown」イベントを設定します。Edit1KeyDown のイベ ントハンドラを次のように記述します。

```
void __fastcall TForm1::Edit1KeyDown(TObject *Sender, WORD &Key, TShiftState Shift)
{
    if (Key == vkReturn) {
        WebBrowser1->Navigate(Trim(Edit1->Text));
    }
}
```

ここまでで Web ブラウザの基本的な動作を実装することができました。簡単でしたね。

ではもう少しだけ機能を追加して、より本物に近づけてみましょう。

#### 表示されたページの URL とタイトルを表示する

URL を入力する Edit1 は、現在の URL を表示するボックスとしても機能しなければなりません。そのため、ページが表示されたら、その URL を Edit1 に設定し直すという動作が必要です。これを実装するのにちょうどよいイベントが、TWebBrowser に用意されています。OnDocumentComplete です。

WebBrowser1 を選択して、「OnDocumentComplete」イベントのイベントハンドラを作成します。

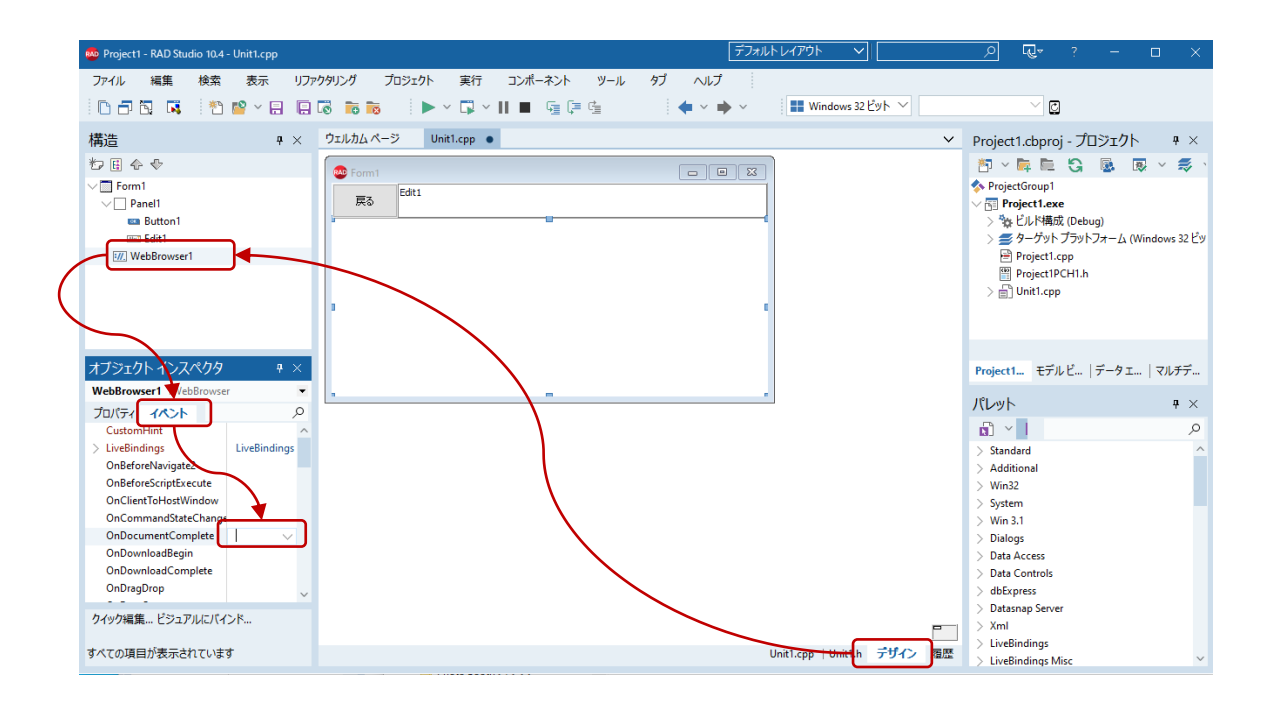

作成されたイベントハンドラ WebBrowser1DocumentComplete に、以下のコードを記述します。

```
void __fastcall TForm1::WebBrowser1DocumentComplete(TObject *ASender,
        IDispatch * const pDisp, const Olevariant &URL)
{
        Edit1->Text = WebBrowser1->LocationURL;
}
```

もうひとつ実装すべきなのは、タイトルの表示です。Web ページにはタイトルが定義されていますが、 多くの Web ブラウザでは、ウィンドウのタイトルに、ページのタイトルを表示するようにしています。

## embarcadero<sup>®</sup>

これを行うには、TWebBrowser の OnTitleChange イベントを使います。WebBrowser1 を選択して 「OnTitleChange」イベントのイベントハンドラを作成、次のようにコードを記述します。

さて、ここで新しい要素 this が出てきました。this は自分自身を表す変数です。ここでいう自分自身 とは、TForm1 です。

今編集している Unit1.cpp の宣言部である Unit1.h には、TForm1 というクラスが宣言されています。 TForm1 は、現在作成しているフォームです。C++Builder では、コンポーネントフレームワークを使うこ とで、他の C++開発ツールとは異なり、複雑なコードを組むことなく、ユーザーインターフェイスを構 築できます。

TForm1 は、TForm というからっぽのフォームを継承しています。Web ブラウザの機能を実装するために、 ウィンドウの基本的な機能を作らなくてよかったのは、TForm の機能を利用してきたからです。ここで詳 細に説明することはしませんが、C++Builder のコンポーネントフレームワークの構成を深く知るには役 立つ知識です。

コードの説明に戻りましょう。this->Caption という記述は、自分自身の Caption プロパティという意 味になります。TForm の Caption プロパティは、ウィンドウのタイトルを表しますので、ここに渡され た Text(新しいタイトル)を設定すれば、ページのタイトルを表示することになるのです。

#### ブラウズ履歴を表示する

簡単な1行コードを記述し、フォーム画面タイトル表示することができました。さらに本格的ブラウザ のようなアプリに仕上げていきしょう。次はブラウザにアクセスした URL の履歴をメモリに保存し、履 歴ボタンをクリックすることで過去アクセスしたリストを呼び出します。C++の標準ライブラリを使っ て機能を実装していきますが、前章のようなシンプルな1行加えたようなコードでは実現できません。 少し複雑になりますが履歴機能を作っていきましょう。

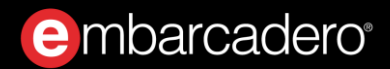

まず TButton を Panel1 上に配置し、履歴ボタンとします。

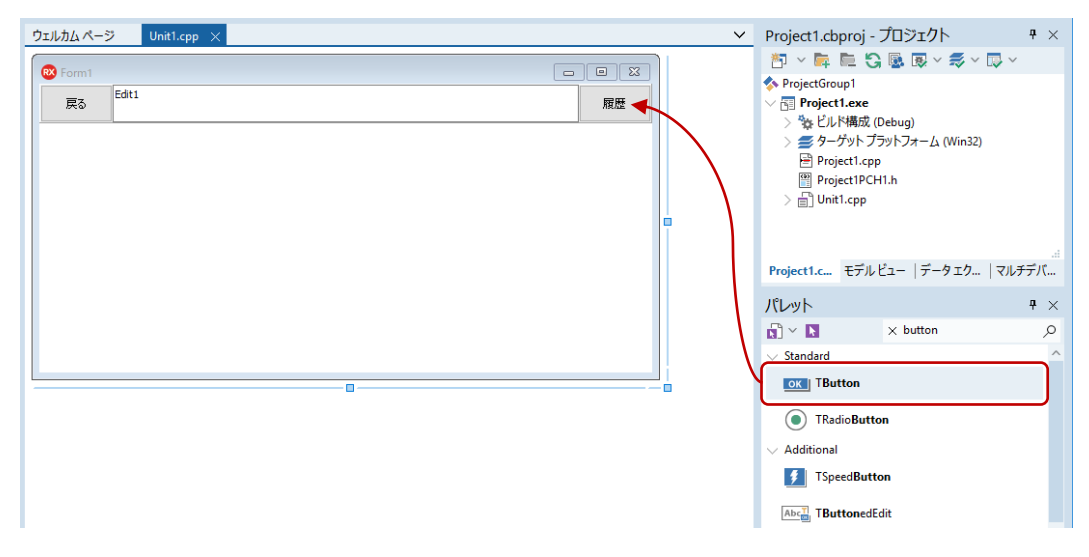

履歴ボタンのプロパティを設定します。

#### Button2

| 項目      | 值       |
|---------|---------|
| Align   | alRight |
| Caption | 履歴      |

履歴リストを表示するために新しいフォームを作成します。メニューから[ファイル(F)|新規作成(N)| VCLフォーム]を選択すると、中央のフォームデザイナー画面に新たにフォーム(**Unit2.cpp**)が作られ ます。

まず Unit2.cpp フォームのプロパティを設定しましょう。

| Form2       |          |
|-------------|----------|
| 項目          | 值        |
| BorderStyle | bsDialog |
| Caption     | 履歴       |
| Width       | 265      |
| Height      | 274      |

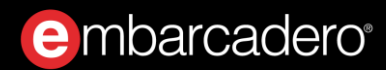

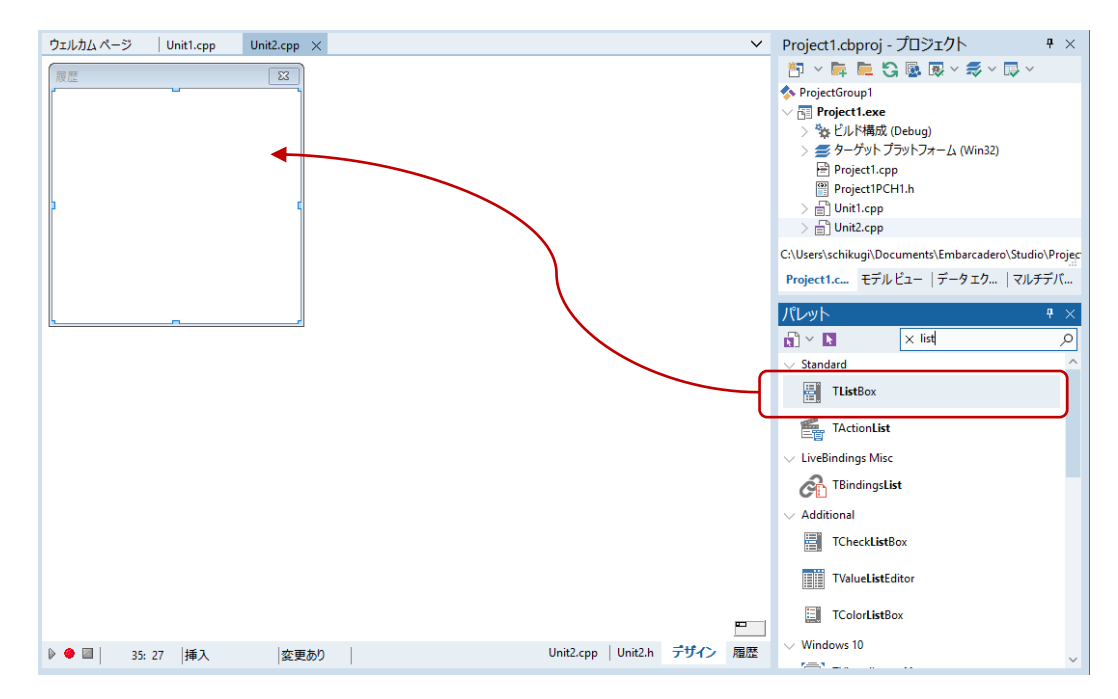

Unit2.cpp(Form2)にURL 履歴を表示するため TListBox コンポーネントを配置します。

配置された TListBox のプロパティ設定を行います。Form2 画面全体に ListBox 表示したいので、Align を 変更しましょう。

ListBox1

| 項目    | 值        |
|-------|----------|
| Align | alClient |

フォームデザイナー画面の上部タグをいったん Unit1.cpp に切り換え、さらにメニューから[ファイル (F) | 使用するユニット(U)](Alt+F11)を選択すると、以下のダイアログが表示されます。

| 🐵 使用するユニット 🛛 🔪                                                    | < |
|-------------------------------------------------------------------|---|
| Q                                                                 |   |
| Project1PCH1.h (\\Mac\Home\Documents\Embarcadero\Studio\Projects) |   |
| Unit2.pas (\\Mac\Home\Documents\Embarcadero\Studio\Projects)      |   |
| 追加先: ・ ヘッダー ・ ・ ソース<br>のK キャンセル                                   |   |

ダイアログ内のリスト Unit2.cpp を選択し、追加先で「ヘッダー」を選択したら [OK] ボタンをクリックします。これにより、Unit1.cpp から Unit2.cpp を参照できるようになります。

続いて C++コードを記述していきます。まず、フォームデザイナー上部のタブを切り換え、Unit1.cpp を選びます。次に画面下のタブで、Unit1.h を選択します。

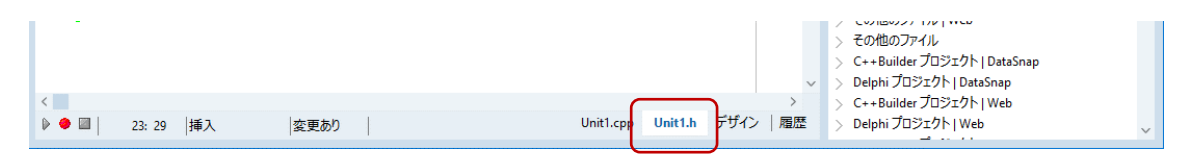

C++ヘッダーが記述されたエディタ画面に切り替わります。#include という記述が先頭付近にたくさん書かれています。その最後に以下の2行を追加します。

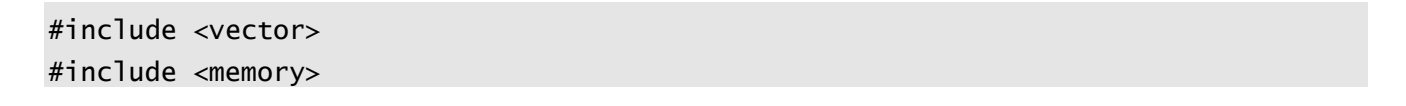

記述した vector と memory は、C++の標準ライブラリの一部の型を呼び出すための宣言です。

embarcadero

次に履歴を収納するための動的配列 vector<T>型を宣言してみましょう。エディタ画面の中央行あたり に private:と書かれた行があります。その直下に以下のコードを記述します。

```
private: // ユーザー宣言
    std::vector<UnicodeString> History;
```

以上で、C++コードを記述するための準備は完了です。

それでは Unit1.cpp イベントハンドラ内のコードを記述していきましょう。前章では TWebBrowser の OnTitleChange イベントで 「OnTitleChange」イベントのイベントハンドラを作成しフォームタイトル を表示しました。

その続きのコードを次のように記述します。

続いてブラウザ URL 履歴を呼び出せるように、履歴ボタンのイベントハンドラを追加しましょう。

ボタンイベントハンドラの作成手順は同様です。履歴ボタンを選択し、オブジェクトインスペクタから イベントタグで OnClick 項目をダブルクリックします。履歴画面を呼び出すためのコードは、次のように 記述します。

```
void __fastcall TForm1::Button2Click(TObject *Sender)
{
    std::unique_ptr<TForm2> fHistory(new TForm2(this));
    fHistory->Position = poMainFormCenter;
    fHistory->ListBox1->Clear();
```

```
std::vector<UnicodeString>::iterator iter;
for (iter = History.begin() ;iter != History.end(); iter++) {
     fHistory->ListBox1->Items->Add(*iter);
}
fHistory->ShowModal();
}
```

少し難しいコードですが、Unit2.cppのフォームデザイナーで作成した ListBox1 が配置されたフォームが表示され、リスト内に過去にアクセスした URL の履歴が入ったウィンドウを表示します。

ここでは、C++特有のコードを使っています。include <memory>で呼び出した unique\_ptr<TForm2>型 はスマートポインタの一種で、必要なくなったメモリを自動破棄してくれる型です。TForm2 を新たに作 っていますが、必要がなくなった時点でメモリは解放されます。

もう1箇所は、最初にユーザー宣言した vector<UnicodeString> History に保存した内容を ListBox1 に追記していくコードです。

アプリケーションを実行し、履歴ボタンをクリックすると、図のように URL 履歴を表示するウィンドウ が現れます。このウィンドウはフォームなので、「X」ボタンで終了します。

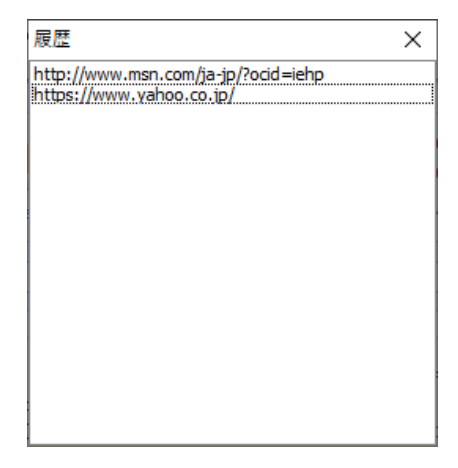

#### 新しいウィンドウでページを表示する

TWebBrower には、標準的な Web ブラウザ機能の多くがあらかじめ用意されているので、ブラウザ上で マウスを右クリックして [新しいウィンドウで開く] といったメニューを選択することもできます。こ の動作はまだ定義していません。このままでは、別のブラウザを表示してしまうので、新たにもうひと つフォームを表示するように記述してみましょう。

「TForm1 はクラスである」と説明しました。クラスのインスタンスが、実際に表示されているフォーム です。アプリケーションが起動すると、最初に TForm1 のインスタンスがひとつ作成され、表示されます。 この部分のコードは記述していませんが、C++Builder が自動的に作成してくれているのです。

```
#include <vcl.h>
#pragma hdrstop
#include <tchar.h>
//-----
                            _____
USEFORM("Unit1.cpp", Form1);
//------
int WINAPI _tWinMain(HINSTANCE, HINSTANCE, LPTSTR, int)
{
   try
   {
       Application->Initialize();
       Application->MainFormOnTaskBar = true;
       Application->CreateForm(__classid(TForm1), &Form1);
       Application->Run();
   }
   catch (Exception & exception)
   {
       Application->ShowException(&exception);
   }
   catch (...)
   {
       try
       {
           throw Exception("");
       }
       catch (Exception & exception)
       {
           Application->ShowException(&exception);
```

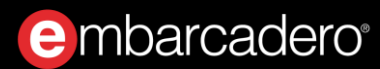

```
}
}
return 0;
}
```

このコードは通常意識する必要はありません(画面右側の「プロジェクト マネージャ」で 「Project1.exe」を選択して右クリックし [ソースの表示(V)] を選択すると表示されます)。

「新しいウィンドウを開く」という動作を実装するには、フォームをもうひとつ、つまり TForm1 をもう ひとつ作成する必要があります。これには new 演算子を呼び出します。 [新しいウィンドウで開く] メ ニューが選択されると、TWebBrowser の「OnNewWindow3」イベントが発生します。これに対応するコ ードを記述するために、WebBrowser1 の OnNewWindows3 イベントにイベントハンドラを記述します。

記述するコードは、新しいフォームを作成し、これを表示します。このためには、作成したフォームを 変数に代入する必要があります。C++では、関数内のローカル変数はスコープ内に宣言できます。ここ では、newForm というローカル変数を、イベントハンドラのスコープ内に宣言します。

イベントハンドラのコード全体は、以下のようになります。

ここまでの作業が完了したら、[ファイル | すべて保存]でユニット、プロジェクトファイルを保存し ておきましょう。これまでファイル名として Unit1、Project1 などのデフォルトの名前を使ってきました が、BrowserUnit、MyBrowser などの名称を付けておくといいでしょう。

## パーソナル Web ブラウザの完成

以上で、おおよそ Web ブラウザらしい動作が実装できました。F9 キーを押すか、[実行(R)|実行(R)]メ ニューを選択して、プログラムを実行します。

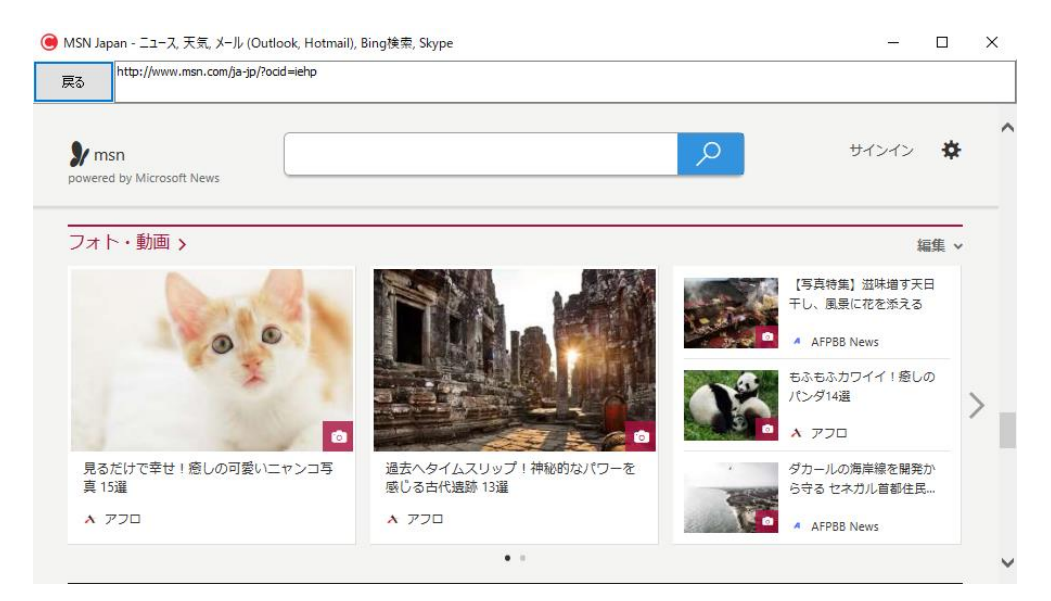

しかし、まだまだ検討の余地は残っているようです。例えば、Java Script エラーが発生したときの処理な ど。また、多くの Web ブラウザでは、メインフォームという概念はなく、いくつもウィンドウを開いて、 どの順番に閉じても構わないという動作をします。しかし、今回の実装では、最初のウィンドウをメイ ンウィンドウとしており、複数のウィンドウを開いているときに、メインを閉じると、すべてのウィン ドウが閉じられ、アプリケーションが終了してしまいます。

あらゆる操作を想定してプログラムを記述することは、困難なことかもしれません。しかし、 C++Builder にはさまざまなエラーハンドリングのしくみが用意されているので、比較的容易にエラーに 対応するコードを実装することができます。

# デバッガを使ってみよう

C++Builder の統合開発環境には、ソースコードレベルでアプリケーションをステップ実行したり、変数 の内容を監視できるビジュアルデバッガが搭載されています。デバッガを使えば、プログラムが意図し たとおりに実行されているか、変数に正しく値が設定されているかを確認し、容易にバグを取り除くこ とができます。

作成した Web ブラウザアプリケーションをデバッグ実行してみましょう。メインメニューで[実行(R)| 実行(R)]を選択します。

ソースコード中のイベントハンドラ TForm1::Edit1KeyDown の最初の行の左余白をクリックして、ブレ ークポイントを設定します。アプリケーションで、Edit1に何か入力すると、ブレークポイントを設定し た行で実行が停止します。

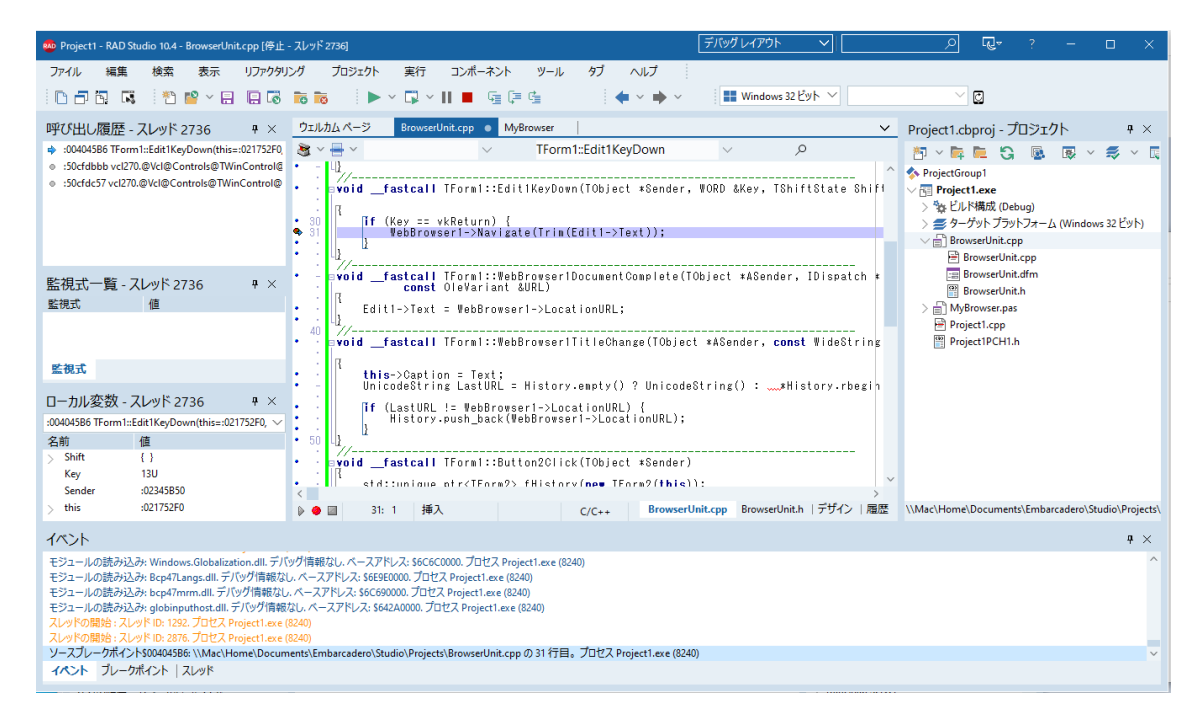

監視式に、引数として渡された Key などの変数を追加すると、現在どのような値がイベントハンドラに 渡されているかを確認することができます。

# データベースを利用してみよう

C++Builder と Delphi には、データベースアクセスのための強力な機能が搭載されています。これは、 Delphi が元々Oracle データベースにアクセスするアプリケーションの開発を想定して開発されたことに も由来します。

最新バージョンでは、FireDACと呼ばれるマルチデバイス対応の共通データベースアクセスフレームワー クが用意されており、多様なデータベース(Oracle、SQL Server、IBM Db2、Sybase、InterBase、 MySQL、PostgreSQL、Access、MongoDB など)に高速かつ直接、ネイティブアクセスできます。

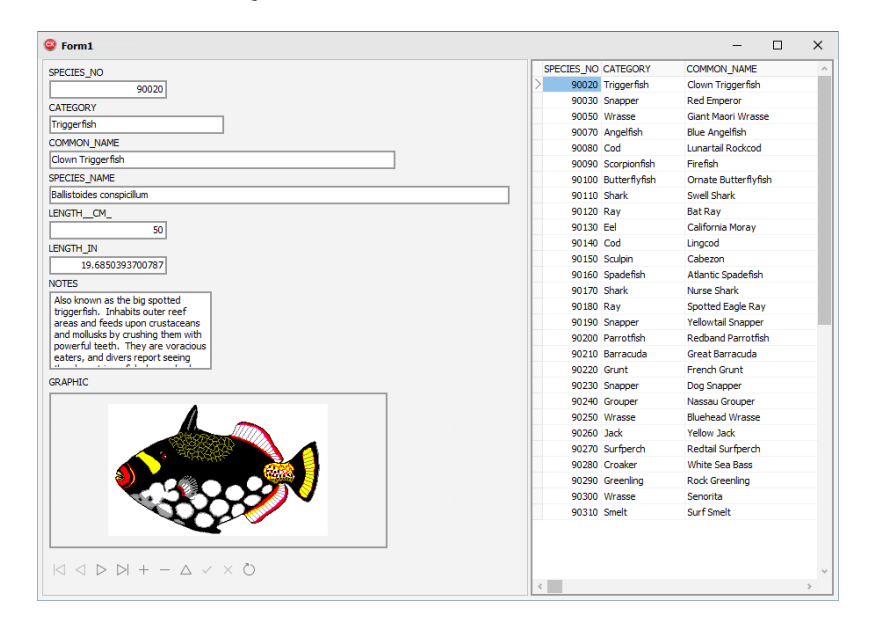

今回は、ご覧のような「魚図鑑」データベース(古くから Delphi や C++Builder のサンプルとしておなじ みのものです)を使って、FireDAC によるデータアクセスの方法を紹介します。他のデータベースを使う 場合も、基本的な手順は変わりません。

BDE などの古いデータベースアクセスの方法をご存じの方は、おなじみのデータベースを利用するアプ リケーションの作成を通して、最新の FireDAC でどのようにデータアクセスを行うのか、その基本的な 手順を理解できると思います。

#### データベース接続を定義する TFDConnection

[ファイル(F) | 新規作成(N) | Windows VCL アプリケーション - C++Builder] を選択し、新規アプリケー ションを作成します。

ツールパレットから、FireDAC カテゴリにある、TFDConnection コンポーネントをフォーム上にドラッ グ&ドロップします。

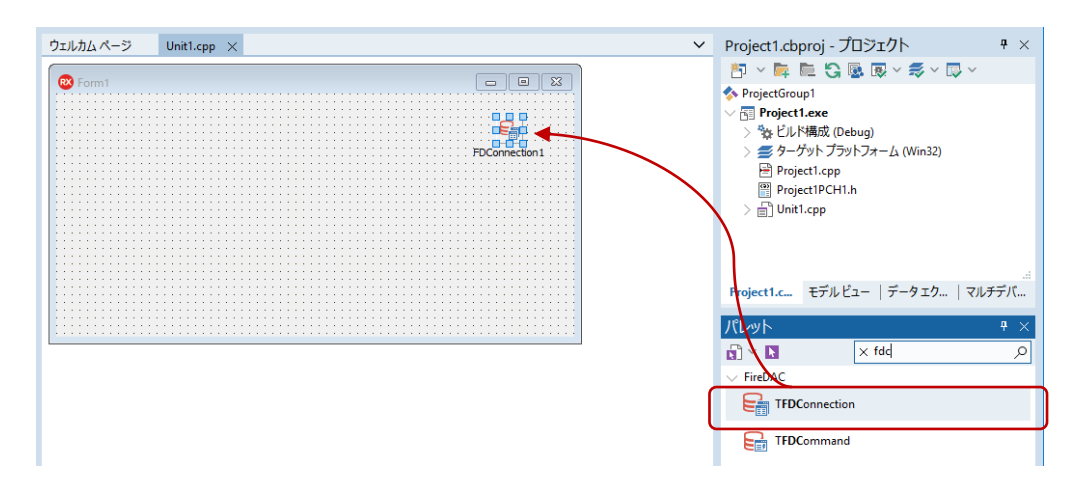

配置した TFDConnection (FDConnection1)をダブルクリックすると、FireDAC 接続エディタが表示されるので、「ドライバ ID」項目で、接続するデータベースを選択します。今回は、「IB」(InterBase)を選びます。

| 🔞 FireDAC 接続エディタ -  | [FDConnection1]    | -        |        | ×             |
|---------------------|--------------------|----------|--------|---------------|
| ■ ドライバまたはオーバーラ      | イドする接続定義の名前を選択してから | 、パラメータをセ | ットアップし | ます            |
| 定義 オブション 情報         | SQL スクリプト          |          |        |               |
| ドライバ <b>ID(D</b> ): |                    |          | $\sim$ |               |
| 接続定義名(N):           | DS<br>FB           |          | _^Ì    |               |
| ታスト(1)              | 18<br>MIDLite      |          |        |               |
| パラメータ               | Mongo<br>MSAcc     |          |        |               |
|                     | MSSQL              |          | ~      |               |
|                     |                    |          |        |               |
|                     |                    |          |        |               |
|                     |                    |          |        |               |
|                     |                    |          |        |               |
|                     |                    |          |        |               |
|                     |                    |          |        |               |
|                     |                    |          |        |               |
|                     |                    |          |        |               |
|                     |                    |          |        |               |
|                     |                    | OK       | キャンセ   | 2) <b>(C)</b> |

ドライバ ID を選択すると、選択したドライバに応じて必要な設定パラメータが表示されます。InterBaseの場合、この中で設定が必要となるのは、Database、User\_Name、Password、CharacterSet です。

| 三義 オブション 情報      | SQL スクリプト        |            |          |        |
|------------------|------------------|------------|----------|--------|
| ライバ ID(D):       | IB               |            |          | $\sim$ |
| 卷流定義名(N):        |                  |            |          | ~      |
| テスト(T)           | ウィザード <b>(W)</b> | デフォルトに戻す(F | 2) ヘルプ(ト | l)     |
| パラメータ            | 値                |            | デフォルト    | 1      |
| DriverID         | IB               |            | IB       | _      |
| Pooled           | False            |            | False    |        |
| Database         |                  |            |          |        |
| User_Name        |                  |            |          |        |
| Password         |                  |            |          |        |
| MonitorBy        |                  |            |          |        |
| OSAuthent        |                  |            |          |        |
| Protocol         | Local            |            | Local    |        |
| Server           |                  |            |          |        |
| Port             |                  |            |          |        |
| SQLDialect       | 3                |            | 3        |        |
| RoleName         |                  |            |          |        |
| CharacterSet     | NONE             |            | NONE     |        |
| GUIDEndian       | Little           |            | Little   |        |
| ExtendedMetadata | False            |            | False    |        |
| OpenMode         | Open             |            | Open     |        |

Database には、データベースファイルの場所を指定します。C++Builder をインストールする際にサンプ ルファイルもインストールしていると、デフォルトで以下の場所に、今回使用する InterBase のデータベ ースファイルが保管されています。

C:\Users\Public\Documents\Embarcadero\Studio\21.0\Samples\Data\dbdemos.gdb

各項目は以下のように設定します。

| 項目           |                                                    |
|--------------|----------------------------------------------------|
| Database     | C:\Users\Public\Documents\Embarcadero\Studio\21.0\ |
|              | Samples\Data\dbdemos.gdb                           |
| User_Name    | sysdba                                             |
| Password     | masterkey                                          |
| CharacterSet | UTF8                                               |

embarcadero<sup>®</sup>

設定が完了したら、[テスト]ボタンをクリックして接続テストを行います。接続に成功すれば、設定 は完了です。[OK]をクリックして、接続エディタを閉じます。

| 定義 オプション 情報      | SQL スクリプト |                  |        |                                          |  |
|------------------|-----------|------------------|--------|------------------------------------------|--|
| ドライバ ID(D):      | IB        |                  |        | ~                                        |  |
| 培结空差々かい          |           |                  |        |                                          |  |
| テスト(T)           | ウィザード(W)  | デフォルトに戻す         | (R) /  | 、<br>、、、、、、、、、、、、、、、、、、、、、、、、、、、、、、、、、、、 |  |
| パラメータ            | 値         |                  | デフォルト  |                                          |  |
| DriverID         | IB        |                  | IB     |                                          |  |
| Pooled           | False     | ~                | False  |                                          |  |
| Database         | C:¥Users¥ | Public¥Documents |        |                                          |  |
| User_Name        | sysdba    |                  |        |                                          |  |
| Password         | masterkey | 1                |        |                                          |  |
| MonitorBy        |           |                  |        |                                          |  |
| OSAuthent        |           |                  |        |                                          |  |
| Protocol         | Local     |                  | Local  |                                          |  |
| Server           |           |                  |        |                                          |  |
| Port             |           |                  |        |                                          |  |
| SQLDialect       | 3         |                  | 3      |                                          |  |
| RoleName         |           |                  |        |                                          |  |
| CharacterSet     | UTF8      |                  | NONE   |                                          |  |
| GUIDEndian       | Little    |                  | Little |                                          |  |
| ExtendedMetadata | False     |                  | False  |                                          |  |
| OpenMode         | Open      |                  | Open   |                                          |  |

このほかに、FDConnection1 に対して、いくつかのプロパティを設定します。

| FDConnection1 |       |
|---------------|-------|
| 項目            | 值     |
| Connected     | True  |
| LoginPrompt   | False |

これで、ユーザー名/パスワードを入力するログインプロンプトを表示することなく、アプリケーション起動と同時にデータベースに接続します。

#### TFDTable を使ってテーブルのデータセットを呼び出す

データベースのテーブルを扱うのは、TFDTable コンポーネントです。同じようなコンポーネントに TFDQuery があります。TFDQuery は、テーブルではなく、クエリー(SELECT 文)によってデータセッ トを取得する点が異なります。 embarcadero

ツールパレットから、TFDTable コンポーネントを選択し、フォーム上にドラッグ&ドロップします。

| ウェルカムページ Unit1.cpp ×                                                                                                    | ~      | Project1.cbp                                                                                                    | roj - プロジェクト                            | <b>₽</b> × |
|----------------------------------------------------------------------------------------------------|--------|----------------------------------------------------------------------------------------------------|-----------------------------------------|------------|
| Pormation i Pormation i Portuge i Aleman i Aleman i Alema |        | Project Log  Project Scope Project Scope | (c) (c) (c) (c) (c) (c) (c) (c) (c) (c) | <b>↓</b> ~ |
|                                                                                                    |        | Project1.c                                                                                                    | モデルビュー   データェク                          | マルチデバ      |
|                                                                                                    |        | パレット                                                                                                    |                                         | ₽ ×        |
|                                                                                                    |        |                                                                                                    | imes fdt                                | Q          |
|                                                                                                    |        | V FireDAC                                                                                                    |                                         |            |
|                                                                                                    |        | E TFDTr                                                                                                    | ansaction                               |            |
|                                                                                                    |        | E TFDTa                                                                                                    | bleAdapter                              |            |
|                                                                                                    | $\neg$ | TFDTa                                                                                                    | ble                                     |            |

オブジェクト インスペクタで、配置した TFDTable(FDTable1)に対して、次のようにプロパティを設 定します。

#### FDTable1

| 項目        | 值       |
|-----------|---------|
| TableName | BIOLIFE |
| Active    | True    |

TFDTable を配置したときに、このコンポーネントの Connection プロパティは、自動的に FDConnection1 に設定されているはずです。これにより、TableName プロパティを設定しようとすると、 テーブルの一覧を取得し、下図のようにドロップダウンリストでテーブルの一覧を表示します。

|                  | オブジェクトイン        | スペクタ                       | 4      | ×      |
|------------------|-----------------|----------------------------|--------|--------|
|                  | FDTable1 TFDTab | le                         |        | $\sim$ |
|                  | לעולדי אינ      | ント                         |        | Q      |
|                  | LocalSQL        |                            |        | ^      |
|                  | MasterFields    |                            |        |        |
|                  | MasterSource    |                            |        |        |
|                  | Name            | FDTable1                   |        |        |
|                  | ObjectView      | ✓ True                     |        |        |
| > ResourceOption |                 | (TFDBottomResourceOptions) |        |        |
|                  | SchemaAdapte    |                            |        |        |
|                  | SchemaName      |                            |        |        |
| l                | TableName       | BIOLINE                    | $\sim$ |        |
|                  | Tag             | ANIMAES                    |        | h      |
|                  | Transaction     | BIOLIFE                    |        |        |
|                  | UpdateObject    | COUNTRY                    |        | ľ      |
|                  | フィールド エディタ… と   | CUSTOLY                    |        |        |
|                  | クイック編集…         | EMPLOYEE                   |        |        |
|                  | すべての項目が表示       | INDUSTRY                   |        |        |
|                  |                 | ITEMS                      |        |        |

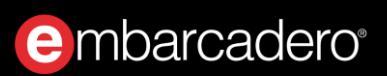

## ユーザーインターフェイスを設計する

データセットの準備ができたら、次にユーザーインターフェイスを作成していきます。データセットを 表形式で表示、編集できる便利なグリッドコンポーネントを使いましょう。

ツールパレットから TDBGrid を選択し、フォーム上にドラッグ&ドロップします。

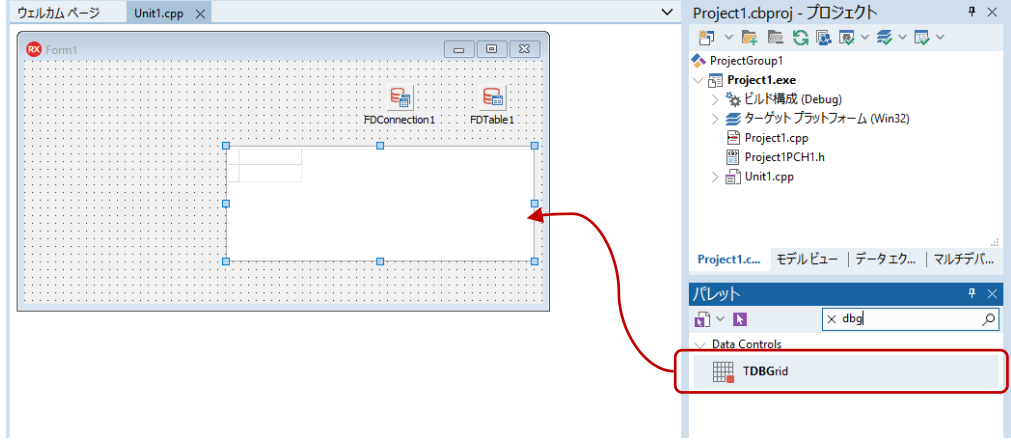

配置した TDBGrid (DBGrid1) に対して、以下のように Align プロパティを設定します。

| DBGrid1 |         |
|---------|---------|
| 項目      | 值       |
| Align   | alRight |

Align プロパティを alRight に設定することで、フォーム左側の残りの部分に詳細データを表示するための領域を確保できました。ただ、ウィンドウの大きさによって、データの表示可能領域は変わってきてしまいます。そこで、左右の表示領域の大きさをユーザーが自由に変更できるようにしようと思います。

これを実現するのが、TSplitter コンポーネントです。TSplitter を使えば、左右の表示領域の分割位置をマウス操作で自由に変更できます。TSplitter は、フォームの一方の端に接しているコントロールと、それ以外のクライアント領域を占めているコントロールとの間に配置されます。ユーザーがスプリッタを移動すると、フォームの端に接しているコントロールのサイズが変化します。これによって、このフォームのクライアント領域が変化し、それに応じてクライアント領域の残りの部分を占めるコントロールのサイズが変化します。

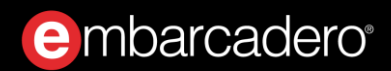

ツールパレットから TSplitter を選択し、フォーム上にドラッグ&ドロップします。

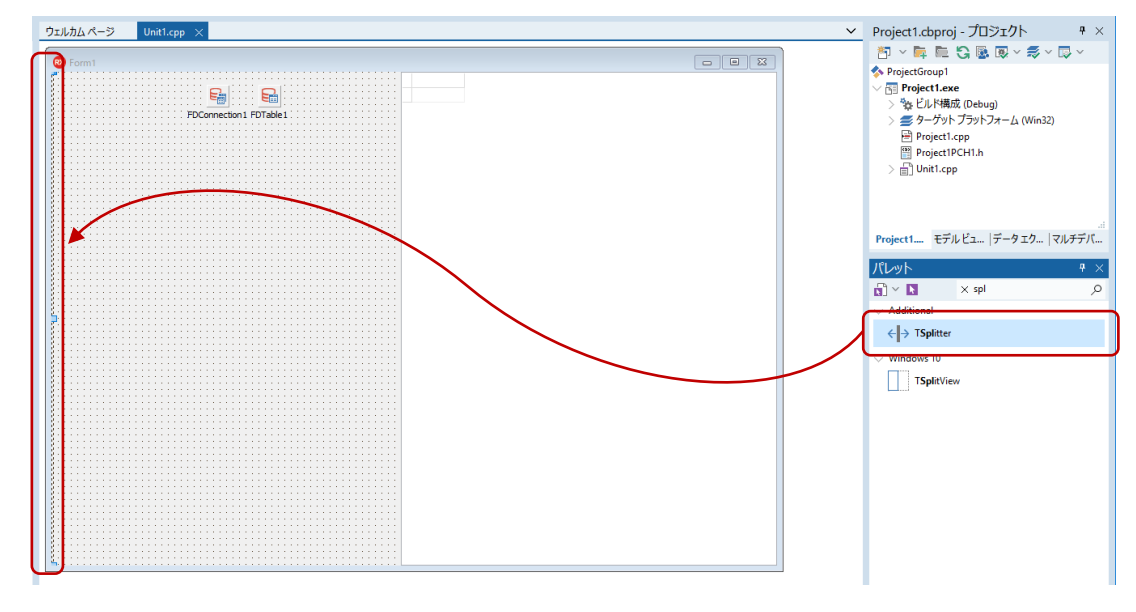

配置された TSplitter (Splitter1)の Align プロパティを次のように設定します。

| Splitter1 |         |  |
|-----------|---------|--|
| 項目        | 值       |  |
| Align     | alRight |  |

これで、Splitter1は、右側のコントロール(DBGrid1)にくっつきました。

Splitter1の左側にはTPanelを配置します。最終的には、この上にいくつものUIコントロールを配置して、詳細データを表示するようにします。ツールパレットから TPanel を選択し、フォーム上にドラッグ&ドロップします。

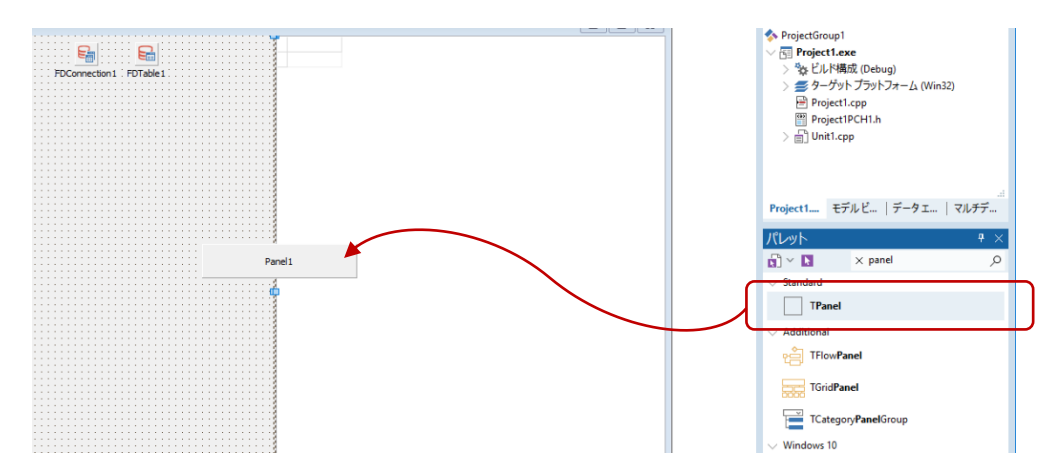

配置した TPanel (Panel1)のプロパティを次のように設定します。

| Panel1      |          |  |  |
|-------------|----------|--|--|
| 項目          | 值        |  |  |
| Align       | alClient |  |  |
| ShowCaption | False    |  |  |

以上で分割線(スプリッタ)を持つユーザーインターフェイスが作成できました。後は詳細データを表 示するコントロールの配置です。これには、データベースのフィールドデータに関する便利な機能を使 ってみましょう。

#### データフィールド設定

TFDTable がデータベースのテーブルを表すのに対し、テーブルの各フィールド(列)は、TField(およびその派生クラス)によって表されます。TField は、2種類の方法で作成できます。

- **静的フィールド**:設計時に「フィールドエディタ」を使って定義する
- 動的フィールド:実行時に自動生成(TFDTable およびその他のデータセットの Fields プロパティ や FieldByName メソッドを使ってアクセス)

設計時に「フィールドエディタ」を使って定義すると、各フィールドのプロパティやイベントを定義す ることができます。例えば、Alignment プロパティを使ってデータの整列方法を変更したり、OnChange イベントを使って、フィールドデータが変更された時の処理を記述することができます。

「フィールドエディタ」では、フィールドを定義するだけでなく、定義したフィールドデータを表示す るコントロールをドラッグ&ドロップで簡単にフォーム上に配置することができます。今回は、この方 法で、詳細データを表示するコントロールを配置することにします。

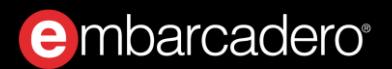

フォーム上の FDTable1 を選択し、右クリックして [フィールドエディタ] メニューを選択します。

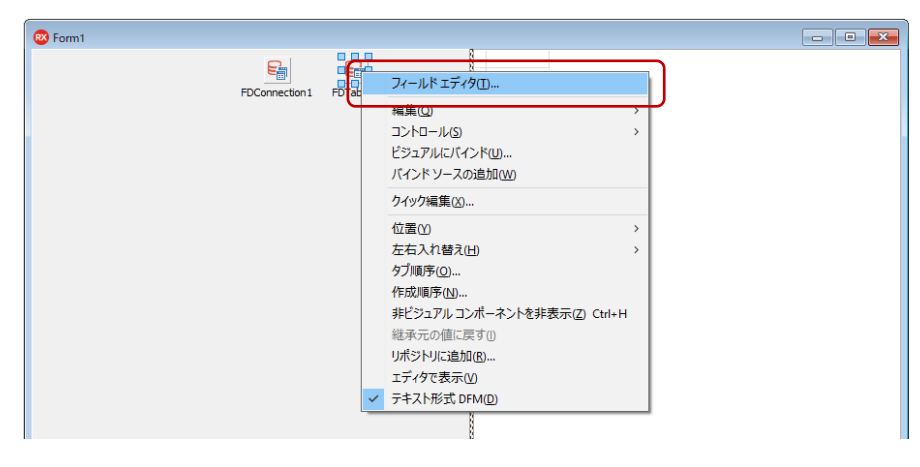

「フィールドエディタ」が表示されるので、右クリックしてメニューを表示し、 [すべてのフィールド を追加] を選択します。

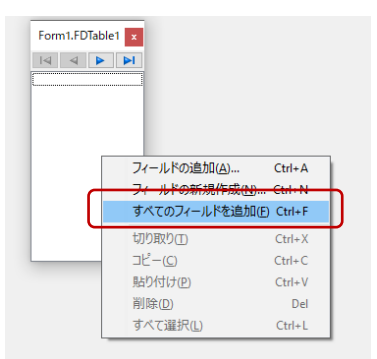

すると、次のように BIOLIFE テーブルのすべてのフィールドが追加されます。

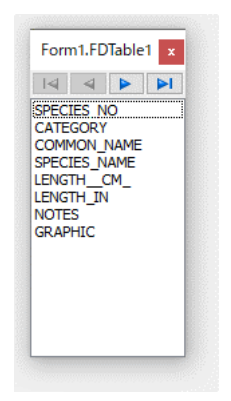

「フィールドエディタ」または「構造」ペインで、フィールドを選択すると、そのフィールドのプロパ ティやイベントが、「オブジェクト インスペクタ」に表示されます。これらの値を設定することで、設 計時にフィールドに関する設定やカスタマイズが可能になります。 embarcadero<sup>®</sup>

さて、ここからがマジックのようですが、「フィールドエディタ」にリストされているフィールドをす べて選択し、設計フォーム右側に位置する Panel1 の上にドラッグ&ドロップしてください。

| Referent                                                           |             |                          |
|--------------------------------------------------------------------|-------------|--------------------------|
| SPECIES_NO                                                         | <u>)</u>    |                          |
| 90020                                                              |             |                          |
| CATEGORY                                                           |             |                          |
| Triggerfish                                                        | × I         | FSConnection 1 FDTable 1 |
| COMMON_NAME                                                        |             | $\mathbf{\lambda}$       |
| Clown Triggerfish                                                  |             |                          |
| SPECIES_NAME                                                       |             |                          |
| Ballistoides conspicillum                                          |             |                          |
| LENGTH_CM_                                                         |             |                          |
| 50                                                                 | 1           | Form1.FDTable1 ×         |
| LENGTH_IN                                                          |             |                          |
| 19.6850393700787                                                   |             | SPECIES_NO               |
| NOTES                                                              |             | CATEGORY<br>COMMON NAME  |
| Also known as the big spotted<br>triggerfield. Inhabite outer reef |             | SPECIES_NAME             |
| areas and feeds upon crustaceans                                   |             | LENGTHCM<br>LENGTH_IN    |
| and mollusks by crushing them with                                 |             | NOTES                    |
| eaters, and divers report seeing                                   | DataSource1 | GRAPHIC                  |
| GRAPHIC                                                            |             |                          |
|                                                                    |             |                          |
|                                                                    |             |                          |
| - ALARCERE                                                         |             |                          |
|                                                                    |             |                          |
|                                                                    |             |                          |
|                                                                    |             |                          |
|                                                                    |             |                          |
|                                                                    |             |                          |
|                                                                    |             |                          |
|                                                                    |             |                          |
|                                                                    |             |                          |
|                                                                    |             |                          |

たったこれだけの操作で、各フィールドに対応するラベル(TLabel)と入力ボックス(TDBEdit)、メモ (TDBMemo)、画像(TDBImage)が追加されます。これらのコントロールとデータセットをリンクす るための TDataSource も、**DataSource1** として追加されます。

#### DataSource とは

ドラッグ&ドロップで配置したコントロールには、データベースの実データが表示されています。この ように、設計時に実データを表示できるのも C++Builder の特長のひとつです。いちいちアプリケーショ ンを実行しなくても、データを表示するのに最適なレイアウトを選べますから便利ですね。

さて、先に配置した DBGrid1 には、まだデータが表示されていません。その理由は、DataSource プロパ ティが設定されていないからです。DataSource プロパティには、データセットとの仲介を行う TDataSource を指定します。今回は、BIOLIFE テーブルを表す FDTable1 に DataSource1 が結びつけら れています(DataSource1 は、先ほどのドラッグ&ドロップ操作で自動生成されました)。

#### DBGrid1の DataSource プロパティにも、同じ値を設定します。

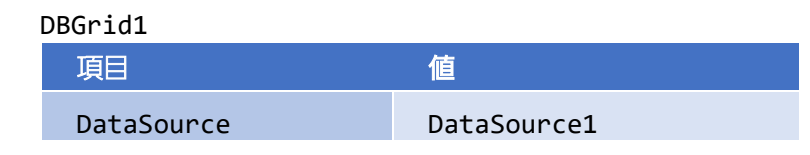

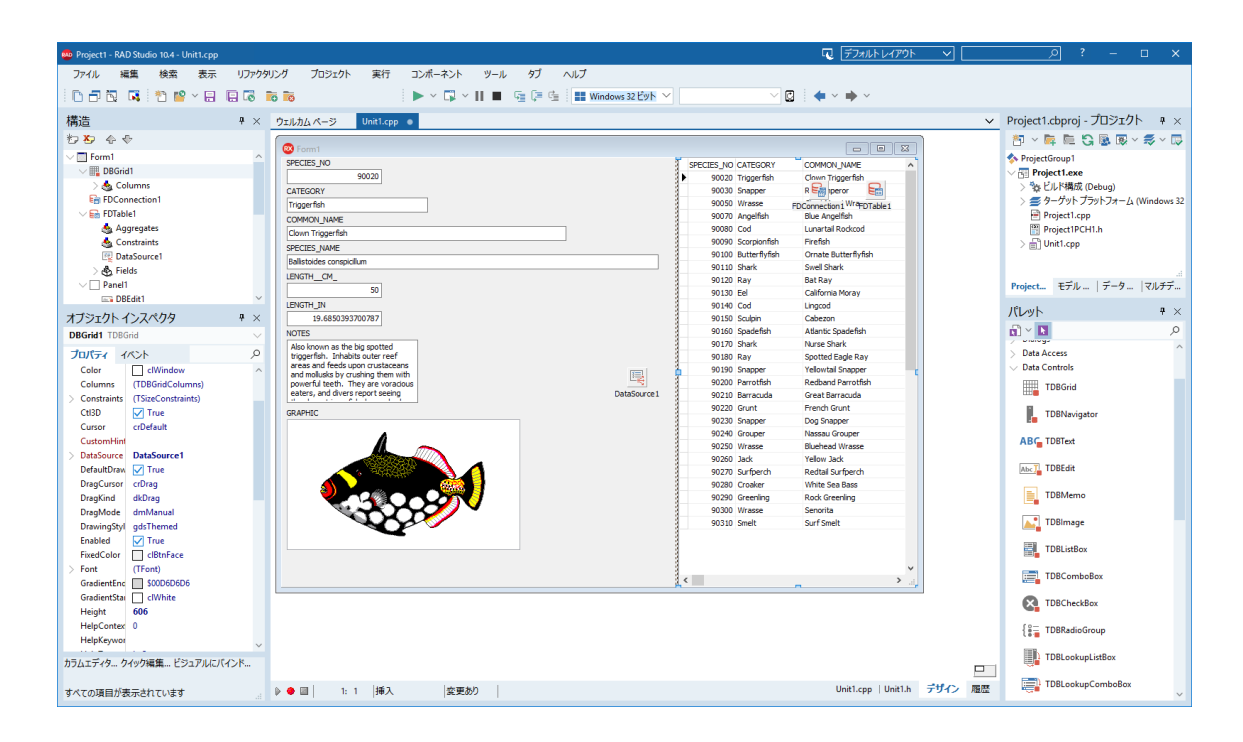

#### レコードの移動と操作

グリッドとは異なり、詳細データでは、現在のレコードの情報のみが表示されます。レコードを移動さ せたり、データの更新などを行うには、データセットに対して、レコードの移動や更新を行うメソッド を呼び出す必要があります。

こうした処理をボタンに割り当て、イベントハンドラやアクションをいちいち定義するのは面倒です。 そこで、データセットの主要な操作をまとめたボタンセットのコンポーネント TDBNavigator を使います。 TDBNavigator を用いれば、データセットにリンクされた TDataSource を指定するだけで、上記のような 操作を実装できます。

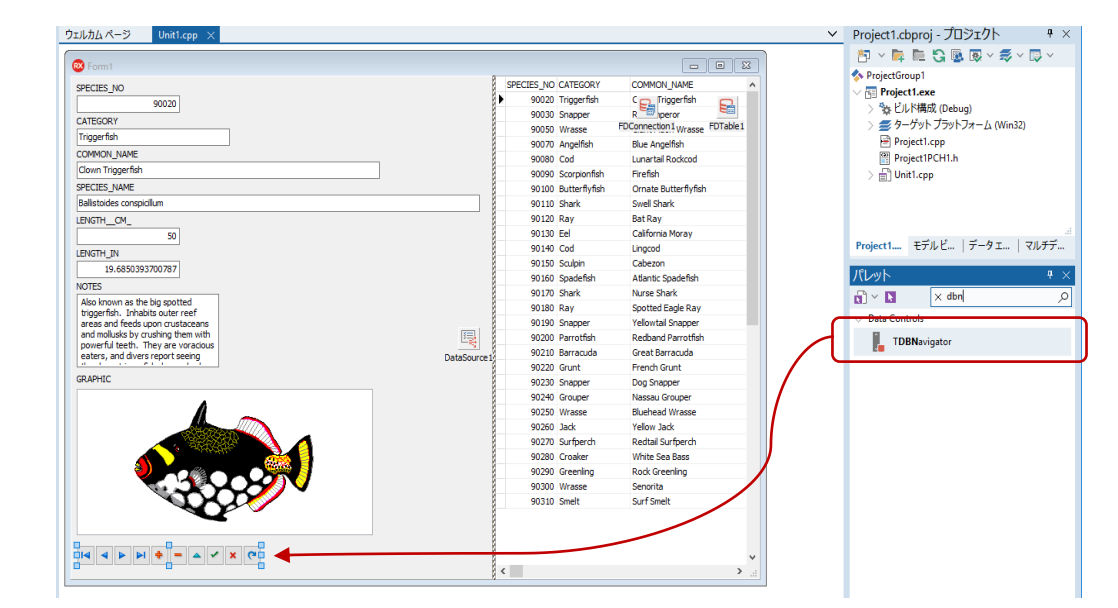

ツールパレットから TDBNavigator を選び、フォーム上の DBImage1 画像の下あたりに配置します。

次のようにプロパティを設定すれば、ボタンが動作します。

| DBNavigator1 |             |
|--------------|-------------|
| 項目           | 值           |
| DataSource   | DataSource1 |

#### データにコードからアクセスするには

C++Builder では、ビジュアルコンポーネントとデータアクセスコンポーネントを結び付け、ユーザーイ ンターフェイスとデータをリンクし表示させることができます。コードを記述する必要がまったくない ことに驚かれたかもしれません。

しかし、実際のプログラムでは、データを操作したり、複雑な処理を実装する必要があるでしょう。 C++Builder のコンセプトは、簡単でありながらも高度なことも実現できるようにすること。実は、ここ で使用してきたデータアクセスコンポーネントについても、コードによって直接操作できるのです。こ の手法を用いれば、プログラム内で直接レコードのデータを取得したり、操作することもできます。

ここでは、データアクセスコンポーネントをプログラムコードによってアクセスし、表示中の画像を、 ファイルとして保存できるようにしてみましょう。

### ファイル保存用のダイアログを用意する

まずは保存ダイアログコンポーネント TSaveDialog を配置します。ツールパレットの「Dialog」から TSaveDialog を選び、フォーム上の DBImage1 画像の下あたりに配置します。

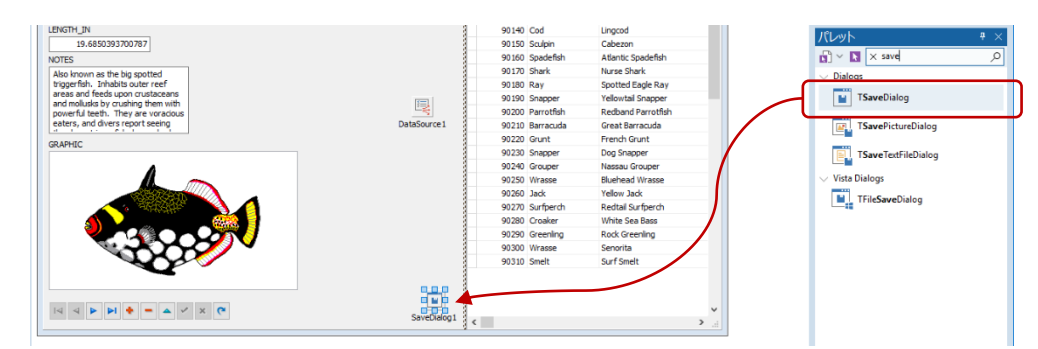

配置した TSaveDialog (SaveDialog1) のプロパティを次のように設定します。

| SaveDialog1 |                                                   |
|-------------|---------------------------------------------------|
| 項目          |                                                   |
| DefaultExt  | bmp                                               |
| Filter      | ビットマップファイル *.bmp                                  |
| Options     | [ofOverwritePrompt,ofHideReadOnly,ofEnableSizing] |
|             | ofOverwritePrompt:既存のファイルを上書きするかどうかを尋ねます          |
|             | ofHideReadOnly:ダイアログから[読み出し専用ファイルとして開く]           |
|             | チェック ボックスを削除します                                   |
|             | ofEnableSizing:ダイアログのサイズを更できるようにします               |

#### 画像を保存するコードの実装

画像のダブルクリックに応答して画像ファイルを保存するイベントハンドラを実装します。DBImage1 を 選択し、オブジェクトインスペクタで「OnDblClick」イベントを設定します。

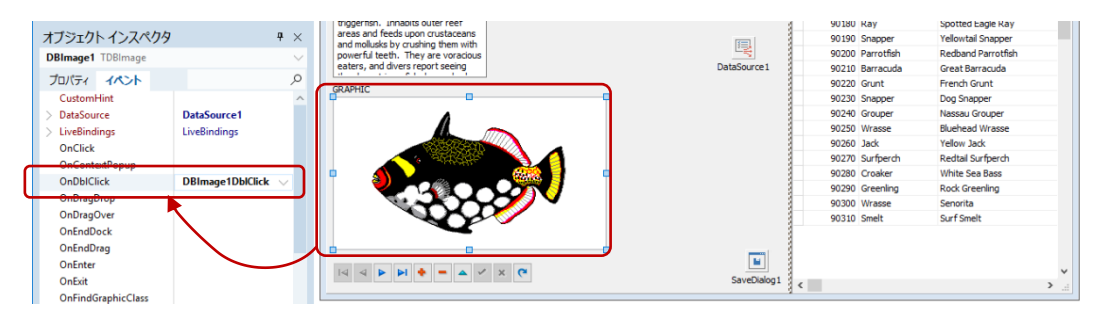

```
イベントハンドラのコード全体は次のように記述します。
```

```
void __fastcall TForm1::DBImage1DblClick(TObject *Sender)
{
    // レコードから項目を取得し、SaveDialogにファイル名として設定する
    UnicodeString FileName = FDTable1->FieldByName("COMMON_NAME")->AsString;
    SaveDialog1->FileName = FileName;

    // ダイアログを表示して、画像の保存先を指定する
    if (SaveDialog1->Execute()) {
        // 画像ファイルを保存する。
        DBImage1->Picture->SaveToFile(SaveDialog1->FileName);
    }
}
```

このコードでは、レコードから画像ファイルと画像ファイル名を取得し保存しています。

**'COMMON\_NAME'**フィールドから値を取得して保存先のファイルとし **DBImage1** の Picture プロパティの SaveToFile メソッドを呼び出せば、SaveDialog1 で指定した保存先に画像が保存されます。

この結果、レコードから取得したデータをローカル保存先に画像として保存することができました。

#### Windows 10 スタイルの画面にしてみよう

以上で「魚図鑑」アプリケーションは完成ですが、最後にウィンドウの表示スタイルをカスタマイズしてみましょう。C++Builder には、スタイルと呼ばれる UI スタイル変更のしくみが用意されており、あらかじめ用意されたスタイルを切り替えるだけで、表示をモダンなイメージにしたり、ダークで落ち着いた感じにしたりと、カスタマイズできます。

今回は、Windows 10 スタイルを適用してみましょう。メインメニューから[プロジェクト|オプション] を選択し、「プロジェクト オプション」ダイアログを表示します。 embarcadero

ここで、左側のツリーから「アプリケーション」下の「表示」を選択します。そして、「カスタムスタイル」項目で、「Windows 10」を選択し、その下の「デフォルトスタイル」で「Windows 10」を選択し ます。

| 🤒 Project1.exe のプロジェクト オプショ               | > (Win32 - Debug)   | ٩      | × |
|-------------------------------------------|---------------------|--------|---|
| <ul> <li>C+++ リンカ</li> <li>出力</li> </ul>  | ^ 表示                |        |   |
| 警告<br>V Delphi コンパイラ                      | アプリケーションの設定         |        |   |
| コンパイル<br>ドンドと警告                           | 915UD               |        |   |
| リンク                                       | ヘルプ ファイル(E)         |        |   |
| 出力 - しん++                                 |                     | 参照(B)  |   |
| ディレクトリと条件定義 <ul><li>Turbo アセンブラ</li></ul> | カスタム スタイル           |        |   |
| ディレクトリと条件定義                               | Ruby Graphite       | ^      |   |
| 警告                                        | Sapphire Kamri      |        |   |
| ビルドイベント                                   | Silver              |        |   |
| ビルド順序                                     | Sky                 |        |   |
|                                           | Slate Classico      |        |   |
| 表示                                        | Smokey Quartz Kamri |        |   |
| マニフェスト                                    | Tablet Light        |        |   |
| アイコン                                      | TabletDark          |        |   |
| フォーム                                      | Turquoise Gray      |        |   |
| バージョン情報                                   | Windows10           |        |   |
| ◇ テバッガ                                    | Windows10 Blue      |        |   |
| シンボル テーフル                                 | Windows10 Dark      |        |   |
| 環境ブロック                                    | Windows10 Green     |        |   |
| ◇ パッケージ                                   | Windows10 Purple    |        |   |
| 実行時パッケージ                                  | Windows10 SlateGray | $\sim$ |   |
| ✓ プロジェクト プロパティ                            |                     |        |   |
| 一般                                        | ) / / Ca-(P)        |        |   |
| Getit 依存パッケージ                             |                     |        | ~ |
| ◇ 配置                                      | Windows10           | $\sim$ |   |
| プロビジョニング                                  |                     |        | J |
|                                           | (保存) キャンセル          | ヘルプ    |   |

[OK] ボタンをクリックして、ダイアログを閉じます。

[実行 | 実行] メニューを選択してアプリケーションを実行すると、次のように Windows 10 スタイルで UI が表示されます。

| SPECIES_NO SPE<br>90020 CATEGORY Triggerfish Cownroupcilum ENVITH_ON_ 59 LENCITH_IN 18VITH_ON_ 59 LENCITH_IN 18VITH_ON_ 59 LENCITH_IN 10455033707077 NOTES Also how on a the big spotted sportfall tenth up are various eaters, and diver report seeing GRAPHIC                                                                                                    | CIES_NO CATEGORY<br>90020 Triggerfish<br>90030 Snapper<br>90050 Wrasse<br>90050 Wrasse<br>90070 Angefish<br>90080 Cod<br>90090 Scorpionfish<br>90100 Butterflyfish<br>90110 Shark<br>90120 Ray<br>90130 Cod<br>90150 Sculpin<br>90150 Sculpin<br>90150 Spadefish<br>90170 Shark | COMMON LIAME<br>Clown Troggerfah<br>Red Emperor<br>Gast Naoni Wrasse<br>Blue Angelfah<br>Lunartal Rockood<br>Freefah<br>Ornate Butterfrifah<br>Swell Shark<br>Bat Ray<br>California Morey<br>Lingcod<br>Cabecon<br>Adamic Spodefah |
|----------------------------------------------------------------------------------------------------|----------------------------------------------------------------------------------------------------|----------------------------------------------------------------------------------------------------|
| 90020 CATEGORY Trogerfish COMMON_WAVE COmmonserfish SPECIES_NAVE BalandorSecondulum LENGTH_CM_ 50 LENGTH_CM_ 50 LENGTH_CM_ 50 LENGTH_CM_ 60 CATEGORY 60 CATEGORY 60 CATEG         | 90020 Triggerfah<br>90030 Snapper<br>90050 Wrasse<br>90070 Angeffah<br>90080 Cod<br>90090 Scorpionfah<br>90100 Butterflyfah<br>90110 Shark<br>90120 Ray<br>90130 Eel<br>90140 Cod<br>90150 Sculpin<br>90150 Sculpin<br>90150 Spadefah<br>90170 Shark                            | Clown Triggerfah<br>Red Emperor<br>Glant Maori Wrasse<br>Blue Angeffah<br>Lunartal Rockod<br>Frefah<br>Ornate Butterftyfish<br>Swel Shark<br>Bat Ray<br>California Moray<br>Lingcod<br>Cabezon<br>Alantic Spadefah                 |
| ATEGORY Trogerfish COMMON LAWE COMMON LAWE COMMON LAWE COMMON LAWE COMMON LAWE Ballstodes compticitum ENGTH_CM                                                                                                    | 90030 Snapper<br>90050 Wrasse<br>90070 Angelfah<br>90080 Cod<br>90090 Scorpionfah<br>90100 Butterfyfish<br>90110 Shark<br>90120 Ray<br>90130 Eel<br>90140 Cod<br>90150 Sculpin<br>90160 Spadefah<br>90170 Shark                                                                 | Red Emperor<br>Giant Maori Wrasse<br>Blue Angelfah<br>Lunartall Rockcod<br>Firefish<br>Ornate Butterflyfish<br>Swell Shark<br>Bat Ray<br>Calfornia Moray<br>Lingcod<br>Cabezon<br>Atlantic Spadefish                               |
| Inggerfsh COMMON JAVAE COMMON JAVAE COMMON JAVAE COMMON JAVAE Debitodes congolum ENGTH_CM                                                                                                    | 90050 Wrasse<br>90070 Angelfish<br>90080 Cod<br>90090 Scorpionfish<br>90100 Butterflyfish<br>90110 Shark<br>90120 Ray<br>90130 Eel<br>90140 Cod<br>90150 Sculpin<br>90150 Spadefish<br>90170 Shark                                                                              | Giant Maori Wrasse<br>Blue Angelfish<br>Lunartali Rockcod<br>Firefish<br>Ornate Butterflyfish<br>Swell Shark<br>Bat Ray<br>Calfornia Moray<br>Lingcod<br>Cabezon<br>Atlantic Spadefish                                             |
| MACULAR  Common Usake  Common Usake  Common     | 90070 Angefish<br>90080 Cod<br>90090 Scorpionfish<br>90100 Butterflyfish<br>90110 Shark<br>90120 Ray<br>90130 Eel<br>90140 Cod<br>90150 Sculpin<br>90160 Spadefish<br>90170 Shark                                                                                               | Blue Angelfish<br>Lunartal Rockcod<br>Firefish<br>Ornate Butterflyfish<br>Swell Shark<br>Bat Ray<br>California Moray<br>Lingcod<br>Cabezon<br>Atlantic Spadefish                                                                   |
| UMUUT_vare:<br>Join Triggerfsh.<br>TECES_JUME<br>Bistodes corgodum<br>SNGTL_CMS0<br>ENCTL_INS0<br>ENCTL_INS0                                                                                                    | 90080 Cod<br>90090 Scorpionfish<br>90100 Butterflyfish<br>90110 Shark<br>90120 Ray<br>90130 Eel<br>90140 Cod<br>90150 Sculpin<br>90160 Spadefish<br>90170 Shark                                                                                                    | Lunartail Rockcod<br>Firefish<br>Ornate Butterflyfish<br>Swell Shark<br>Bat Ray<br>California Moray<br>Lingcod<br>Cabezon<br>Atlantic Spadefish                                                                                    |
| CRES_NAME<br>eleficities comparison<br>NGTH_OM                                                                                                    | 90090 Scorpionfish<br>90100 Butterftyfish<br>90110 Shark<br>90120 Ray<br>90130 Eel<br>90140 Cod<br>90140 Sculpin<br>90160 Spadefish<br>90170 Shark                                                                                                    | Firefish<br>Ornate Butterflyfish<br>Swell Shark<br>Bat Ray<br>California Moray<br>Lingcod<br>Cabezon<br>Atlantic Spadefish                                                                                                    |
| HeatIng         SetUp           NCTHOM                                                                                                    | 90100 Butterflyfish<br>90110 Shark<br>90120 Ray<br>90130 Eel<br>90140 Cod<br>90150 Sculpin<br>90160 Spadefish<br>90170 Shark                                                                                                    | Ornate Butterflyfish<br>Swell Shark<br>Bat Ray<br>California Moray<br>Lingcod<br>Cabezon<br>Atlantic Spadefish                                                                                                    |
| NGTH_CM                                                                                                    | 90110 Shark<br>90120 Ray<br>90130 Eel<br>90140 Cod<br>90150 Sculpin<br>90150 Spadefish<br>90170 Shark                                                                                                    | Swell Shark<br>Bat Ray<br>California Moray<br>Lingcod<br>Cabezon<br>Atlantic Spadefish                                                                                                    |
| NCH_CM                                                                                                    | 90120 Ray<br>90130 Eel<br>90140 Cod<br>90150 Sculpin<br>90160 Spadefish<br>90170 Shark                                                                                                    | Bat Ray<br>California Moray<br>Lingcod<br>Cabezon<br>Atlantic Spadefish                                                                                                    |
| 50<br>NGTH_JN<br>15.6650393700787<br>TTES<br>like Involutes at the big spotted<br>rigger fishInvolutes outler reef<br>rigger fishInvolutes outler reef<br>rises and fields upon utsleacens<br>atters, and divers report seems<br>Advert LebchThere is even<br>atters, and divers report seems                                                                                                    | 90130 Eel<br>90140 Cod<br>90150 Sculpin<br>90160 Spadefish<br>90170 Shark                                                                                                    | California Moray<br>Lingcod<br>Cabezon<br>Atlantic Spadefish                                                                                                    |
| NGTH_IP.<br>I9-6850/93700767<br>TES<br>Iso known as the big sported<br>genfal, Invalued souther reaf<br>of mail labels, They are vanadious<br>stars, and divers report seeing<br>APHIC                                                                                                    | 90140 Cod<br>90150 Sculpin<br>90160 Spadefish<br>90170 Shark                                                                                                    | Lingcod<br>Cabezon<br>Atlantic Spadefish                                                                                                    |
| 19.6850393700787<br>TES<br>to known as the big spotted<br>gogerfish. Inhabits outer reef<br>and moluske by cushing them with<br>were ful keth. They are violations<br>kethy, and diversing in the sethy<br>ArHitC                                                                                                    | 90150 Sculpin<br>90160 Spadefish<br>90170 Shark                                                                                                    | Cabezon<br>Atlantic Spadefish                                                                                                    |
| TES<br>TES as the bigs potted<br>goeffah. Inholds sufer receives<br>of endulately oruphing them with<br>week liteth. They are voradous<br>stars, and dwars report seeing<br>APHIC                                                                                                    | 90160 Spadefish<br>90170 Shark                                                                                                    | Atlantic Spadefish                                                                                                    |
| ics is nown as the big spotted<br>goeffin. Inhabits outer reef<br>es and fleed, your outscaren<br>werful tests. They are voracious<br>tera, and divers report seeing<br>APHIC                                                                                                    | 90170 Shark                                                                                                    |                                                                                                    |
| a workin. The hadron government<br>of the set of the set o |                                                                                                    | Nurse Shark                                                                                                    |
| effect and relations of the second second se    | 90180 Ray                                                                                                    | Spotted Eagle Ray                                                                                                    |
| d moluska by cuthing them with<br>here, and dwars report seeing<br>APHIC                                                                                                    | 90190 Snapper                                                                                                    | Yellowtail Snapper                                                                                                    |
| White Contract seeing                                                                                                    | 90200 Parrotfish                                                                                                    | Redband Parrotfish                                                                                                    |
|                                                                                                    | 90210 Barracuda                                                                                                    | Great Barracuda                                                                                                    |
| APHIC                                                                                                    | 90220 Grunt                                                                                                    | French Grunt                                                                                                    |
|                                                                                                    | 90230 Snapper                                                                                                    | Dog Snapper                                                                                                    |
|                                                                                                    | 90240 Grouper                                                                                                    | Nassau Grouper                                                                                                    |
|                                                                                                    | 90250 Wrasse                                                                                                    | Bluehead Wrasse                                                                                                    |
|                                                                                                    | 90260 Jack                                                                                                    | Yellow Jack                                                                                                    |
|                                                                                                    | 90270 Surfperch                                                                                                    | Redtail Surfperch                                                                                                    |
|                                                                                                    | 90280 Croaker                                                                                                    | White Sea Bass                                                                                                    |
|                                                                                                    | 90290 Greenling                                                                                                    | Rock Greenling                                                                                                    |
|                                                                                                    | 90300 Wrasse                                                                                                    | Senorita                                                                                                    |
|                                                                                                    | 90310 Smelt                                                                                                    | Surf Smelt                                                                                                    |
| $\Box \lhd \rhd \bowtie + - \bigtriangleup \checkmark \times \circlearrowright$                                                                                                    |                                                                                                    |                                                                                                    |

レコードの移動、データの更新などができることを確認してみましょう。

## **e**mbarcadero<sup>®</sup>

Embarcadero、Embarcadero Technologies ロゴならびにすべてのエンバカデロ・テクノロジーズ製品またはサービス名は、 Embarcadero Technologies, Inc.の商標または登録商標です。その他の商標はその所有者に帰属します。